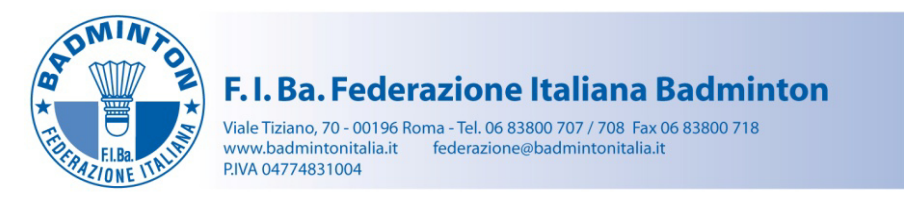

# FEERADONE BECHTADANZOWLE DL CON

# **GUIDA** GESTIONE EVENTI

Questa guida ha lo scopo di illustrare la procedura che permette ad ogni ASA di iscrivere i propri atleti alle manifestazioni presenti nel Calendario Agonistico Federale.

Nella stagione 2015/2016 tale procedura verrà testata per l'iscrizione dei propri atleti <u>esclusivamente</u> per i Campionati Italiani Assoluti, i Campionati Italiani Master e i Campionati Italiani Junior e Under organizzati dalla FIBa.

L'utente non appena effettuato il login visualizzerà la propria area riservata dove è presente la sezione "GESTIONE EVENTI".

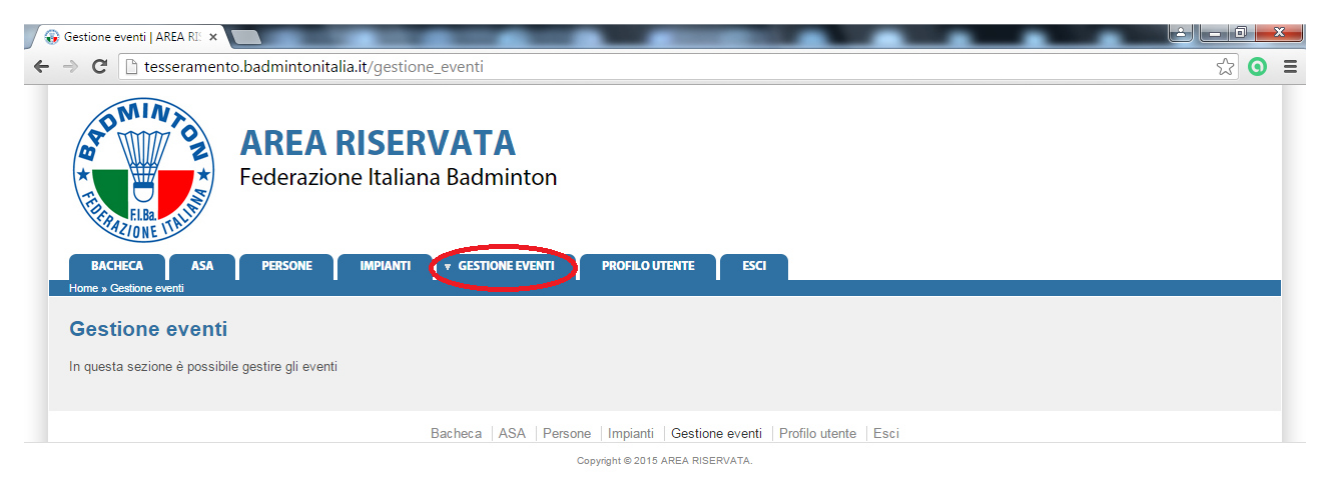

Posizionando il puntatore del mouse su "GESTIONE EVENTI" verrà visualizzato un menù a tendina contenente le seguenti sottosezioni:

- EVENTI;
- ISCRIZIONI GARE SINGOLO;
- GESTIONE DOPPI;
- ISCRIZIONI GARE DOPPIO.
- 1) EVENTI

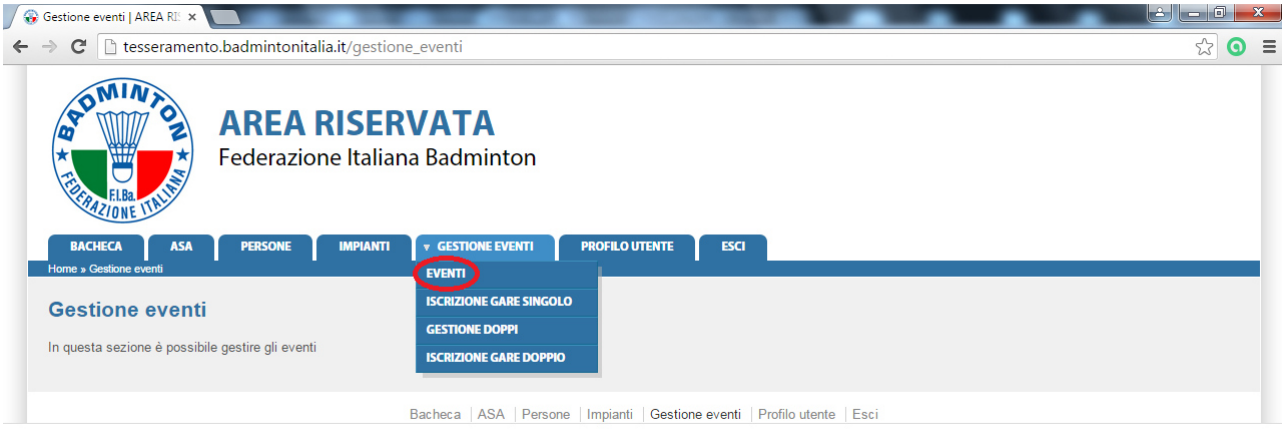

Copyright © 2015 AREA RISERVATA.

Selezionando "EVENTI" sarà possibile visualizzare gli eventi presenti sul Calendario Agonistico Federale:

| Eventi   AREA RIS | ERVATA ×    |                                                 | COLUMN NAME OF COLUMN                     |                         |                          |
|-------------------|-------------|-------------------------------------------------|-------------------------------------------|-------------------------|--------------------------|
| > C 🗋 te          | esseramen   | to.badmintonitalia.it/eventi                    |                                           |                         | ය<br>(                   |
| A CONTRACTOR      | NTON *      | <b>AREA RISERVA</b><br>Federazione Italiana Bac | <b>TA</b><br>dminton                      |                         |                          |
| BACHECA           | ASA         | PERSONE IMPIANTI T GES                          | STIONE EVENTI PROFILO UTENTE ESCI         | Î.                      |                          |
| Home » Eventi     | •           |                                                 |                                           |                         |                          |
| Eventi            |             |                                                 |                                           |                         |                          |
| Evenu             |             |                                                 |                                           |                         |                          |
| - Filtri          |             |                                                 |                                           |                         |                          |
| • <u>Filut</u>    |             |                                                 |                                           |                         |                          |
|                   | Stagiono:   | 2015/2016 -                                     | Codice:                                   |                         |                          |
| -                 | stagione.   | 2015/2016 •                                     | coulce.                                   |                         |                          |
| lipolo            | gia evento: | - <b>T</b>                                      |                                           |                         |                          |
| Deno              | minazione:  |                                                 |                                           |                         |                          |
| <b>FH TD A</b>    |             |                                                 |                                           |                         |                          |
| FILTRA            | _           |                                                 |                                           |                         |                          |
|                   |             |                                                 |                                           |                         |                          |
|                   |             |                                                 |                                           |                         |                          |
| e                 |             |                                                 |                                           |                         | totale eventi: 36        |
| Stagione 🚽        | Codice      | Tipologia evento                                | Denominazione                             | Data iniziale e finale  | Luogo                    |
| 2015/2016         | 114         | Torneo / Challenge                              | 1° Torneo Piume d'Argento                 | 05/09/2015 - 06/09/2015 | Belmonte Mezzagno (PA)   |
| 2015/2016         | 115         | Circuito individuale                            | Circuito Senior - 1 <sup>^</sup> Prova    | 12/09/2015 - 13/09/2015 |                          |
| 2015/2016         | 116         | Torneo / Grand Prix                             | 3º Torneo Città di Paternò                | 19/09/2015 - 20/09/2015 | Paternò (CT)             |
| 2015/2016         | 117         | Torneo / Grand Prix                             | 3º Torneo Città di Pontecagnano           | 20/09/2015 - 20/09/2015 | Pontecagnano Faiano (SA) |
| 2015/2016         | 118         | Torneo / Challenge                              | 2° Torneo Zena International              | 19/09/2015 - 20/09/2015 | Genova ()                |
| 2015/2016         | 119         | Torneo / Challenge                              | 1º Memorial Maria Casanova                | 20/09/2015 - 20/09/2015 | Quartu Sant'Elena (CA)   |
| 2015/2016         | 120         | Torneo / Grand Prix                             | 5° Torneo Yonex Novi                      | 03/10/2015 - 04/10/2015 | Novi Ligure ()           |
| 2015/2016         | 121         | Torneo / Challenge                              | 1º Torneo Città di Paola                  | 04/10/2015 - 04/10/2015 | Paola (CS)               |
| 2015/2016         | 122         | Circuito individuale under                      | Circuito Under - 1 <sup>^</sup> Prova     | 26/09/2015 - 27/09/2015 |                          |
| 2015/2016         | 123         | Circuito di doppio                              | Circuito di Doppio - 1 <sup>^</sup> Prova | 10/10/2015 - 11/10/2015 |                          |
| 2015/2016         | 124         | Torneo / Grand Prix                             | 1° Torneo BC Filippelli                   | 18/10/2015 - 18/10/2015 | Belvedere Marittimo (CS) |
| 2015/2016         | 125         | Torneo / Grand Prix                             | 5° Torneo Bauzanminton                    | 17/10/2015 - 18/10/2015 | Bolzano/Bozen (BZ)       |
| 2015/2016         | 126         | Torneo / Challenge                              | 1º Torneo Città di Padova                 | 18/10/2015 - 18/10/2015 | Padova (PD)              |
| 2015/2016         | 127         | Torneo / Challenge                              | 2° Torneo dello Stretto                   | 17/10/2015 - 18/10/2015 | Messina (ME)             |
| 2015/2016         | 128         | Circuito individuale                            | Circuito Senior - 2^ Prova                | 24/10/2015 - 25/10/2015 | ···/                     |
| 2015/2016         | 129         | Torneo / Grand Prix                             | 1° Torneo Li-Ning Besana                  | 31/10/2015 - 01/11/2015 | Besana in Brianza (MB)   |
| 2015/2016         | 130         | Torneo / Grand Prix                             | 2º Torneo Città di Isernia                | 31/10/2015 - 01/11/2015 | Isemia (IS)              |
| 2015/2016         | 131         | Tomeo / Grand Prix                              | 2º Torneo delle Gravine                   | 07/11/2015 - 08/11/2015 | Laterza (TA)             |
| 2015/2010         | 132         | Torneo / Grand Prix                             | 1º Tomeo Alagumma                         | 07/11/2015 - 08/11/2015 | Lagundo/Algund (BZ)      |
| 2015/2010         | 132         | Tomeo / Grand Driv                              | 1º Ternes Luss Calasta                    | 14/11/2015 - 16/11/2015 | Lagundo/Algund (DZ)      |
| 2015/2016         | 133         | Tomeo / Grand Frix                              | Tomeo Luca Celeste                        | 14/11/2015 - 15/11/2015 | Nevi Linuse (AL)         |
| 2015/2016         | 134         | Torneo / Challenge                              | tomeo Challenge Novi                      | 14/11/2015 - 15/11/2015 | NOVI LIGURE (AL)         |
| 2015/2016         | 135         | Torneo / Challenge                              | 4º Torneo Citta di Chiari                 | 14/11/2015 - 15/11/2015 | Chian (BS)               |
| 2015/2016         | 136         | Lorneo / Challenge                              | 1° Lorneo Città di Misterbianco           | 14/11/2015 - 15/11/2015 | Misterplanco (CT)        |

All'interno della sezione "TIPOLOGIA EVENTO" selezionare "campionato individuale" e all'interno delle sezione "SPECIALIZZAZIONE EVENTO" selezionare "Italiano" e poi cliccare su "Filtra".

| enu   AREA RIS                                                                                                    | SERVATA X                                                                                                    |                                                                                                    | CONTRACTOR OF STREET, STREET, |                                                                                                    |                                                                                                    |
|----------------------------------------------------------------------------------------------------|----------------------------------------------------------------------------------------------------|----------------------------------------------------------------------------------------------------|----------------------------------------------------------------------------------------------------|----------------------------------------------------------------------------------------------------|----------------------------------------------------------------------------------------------------|
| • C' 🗋 te                                                                                                    | esserament                                                                                                    | to.badmintonitalia.it/eventi                                                                                                    |                                                                                                    |                                                                                                    | 2                                                                                                    |
| AD NI                                                                                                    | N JON *                                                                                                    | <b>AREA RISERVA</b><br>Federazione Italiana Bac                                                                                                    | <b>TA</b><br>dminton                                                                                                    |                                                                                                    |                                                                                                    |
| BACHECA                                                                                                    | ASA                                                                                                    | PERSONE IMPIANTI T GES                                                                                                    | STIONE EVENTI PROFILO UTENTE ESCI                                                                                                    | i i i i i i i i i i i i i i i i i i i                                                                                                    |                                                                                                    |
| lome » Eventi                                                                                                    | -                                                                                                    |                                                                                                    |                                                                                                    |                                                                                                    |                                                                                                    |
|                                                                                                    |                                                                                                    |                                                                                                    |                                                                                                    |                                                                                                    |                                                                                                    |
| venti                                                                                                    |                                                                                                    |                                                                                                    |                                                                                                    |                                                                                                    |                                                                                                    |
|                                                                                                    |                                                                                                    |                                                                                                    |                                                                                                    |                                                                                                    |                                                                                                    |
| <ul> <li><u>Filtri</u></li> </ul>                                                                                                    |                                                                                                    |                                                                                                    |                                                                                                    |                                                                                                    |                                                                                                    |
|                                                                                                    |                                                                                                    |                                                                                                    |                                                                                                    |                                                                                                    |                                                                                                    |
|                                                                                                    | Stagione:                                                                                                    | 2015/2016 -                                                                                                    | Codice:                                                                                                    |                                                                                                    |                                                                                                    |
| Tipolo                                                                                                    | gia evento                                                                                                    | Campionato individuale                                                                                                    | zazione evente Italiano                                                                                                    |                                                                                                    |                                                                                                    |
| Dener                                                                                                    | giù oronto                                                                                                    |                                                                                                    |                                                                                                    |                                                                                                    |                                                                                                    |
| Deno                                                                                                    | minazione:                                                                                                    |                                                                                                    |                                                                                                    |                                                                                                    |                                                                                                    |
|                                                                                                    |                                                                                                    |                                                                                                    |                                                                                                    |                                                                                                    |                                                                                                    |
|                                                                                                    |                                                                                                    |                                                                                                    |                                                                                                    |                                                                                                    |                                                                                                    |
| FILTRA                                                                                                    | D                                                                                                    |                                                                                                    |                                                                                                    |                                                                                                    |                                                                                                    |
| FILTRA                                                                                                    | D                                                                                                    |                                                                                                    |                                                                                                    |                                                                                                    |                                                                                                    |
| FILTRA                                                                                                    | D                                                                                                    |                                                                                                    |                                                                                                    |                                                                                                    |                                                                                                    |
| FILTRA                                                                                                    | D                                                                                                    |                                                                                                    |                                                                                                    |                                                                                                    | 🕱 totale eventi; 36                                                                                                    |
|                                                                                                    | Codice                                                                                                    | Tipologia evento                                                                                                    | Denominazione                                                                                                    | Data iniziale e finale                                                                                                    | totale eventi: 36                                                                                                    |
| FILTRA                                                                                                    | Codice                                                                                                    | Tipologia evento<br>Torneo / Challenge                                                                                                    | Denominazione<br>1º Torneo Piume d'Argento                                                                                                    | Data iniziale e finale<br>05/09/2015 - 06/09/2015                                                                                                    | Etotale eventi: 36                                                                                                    |
| <b>Stagione</b><br>015/2016<br>015/2016                                                                                                    | Codice 114 115                                                                                                    | Tipologia evento<br>Torneo / Challenge<br>Circuito individuale                                                                                                    | Denominazione<br>1° Torneo Piume d'Argento<br>Circuito Senior - 1^ Prova                                                                                                    | Data iniziale e finale<br>05/09/2015 - 06/09/2015<br>12/09/2015 - 13/09/2015                                                                                                    | totale eventi: 36<br>Luogo<br>Belmonte Mezzagno (PA)                                                                                                    |
| <b>Stagione</b><br>2015/2016<br>2015/2016<br>2015/2016<br>2015/2016                                                                                                    | Codice 114 115 116                                                                                                    | Tipologia evento<br>Torneo / Challenge<br>Circuito individuale<br>Torneo / Grand Prix                                                                                                    | Denominazione<br>1° Torneo Piume d'Argento<br>Circuito Senior - 1º Prova<br>3° Torneo Città di Patemò                                                                                                    | Data iniziale e finale<br>05/09/2015 - 06/09/2015<br>12/09/2015 - 13/09/2015<br>13/09/2015 - 20/09/2015                                                                                                    | totale eventi: 36 Luogo Belmonte Mezzagno (PA) Paternò (CT)                                                                                                    |
| FILTRA                                                                                                    | Codice<br>114<br>115<br>116<br>117                                                                                                    | Tipologia evento<br>Torneo / Challenge<br>Circuito individuale<br>Torneo / Grand Prix                                                                                                    | Denominazione<br>1º Torneo Piume d'Argento<br>Circuito Senior - 1^ Prova<br>3º Torneo Città di Patternò<br>3º Torneo Città di Potteragnano                                                                                                    | Data iniziale e finale<br>05/09/2015 - 06/09/2015<br>12/09/2015 - 13/09/2015<br>19/09/2015 - 20/09/2015                                                                                                    | E totale eventi: 36<br>Luogo<br>Belmonte Mezzagno (PA)<br>Patemò (CT)<br>Ponteranano Faiano (SA)                                                                                                    |
| FILTRA<br>Stagione<br>2015/2016<br>2015/2016<br>2015/2016<br>2015/2016<br>2015/2016                                                                                                    | Codice<br>114<br>115<br>116<br>117<br>118                                                                                                    | Tipologia evento<br>Torneo / Challenge<br>Circuito individuale<br>Torneo / Grand Prix<br>Torneo / Grand Prix                                                                                                    | Denominazione<br>1° Torneo Piume d'Argento<br>Circuito Senior - 1^ Prova<br>3° Torneo Città di Patemò<br>3° Torneo Città di Pottecagnano<br>2° Torneo Zena International                                                                                                    | Data iniziale e finale<br>05/09/2015 - 06/09/2015<br>12/09/2015 - 13/09/2015<br>19/09/2015 - 20/09/2015<br>20/09/2015 - 20/09/2015                                                                                                    | totale eventi: 36 Luogo Belmonte Mezzagno (PA) Paternò (CT) Pontecagnano Faiano (SA) Genora ()                                                                                                    |
| FLTRA                                                                                                    | Codice 114 115 116 117 118 119                                                                                                    | Tipologia evento<br>Tomeo / Challenge<br>Circuito individuale<br>Tomeo / Grand Prix<br>Tomeo / Grand Prix<br>Tomeo / Challenge<br>Tomeo / Challenge                                                                                                    | Denominazione<br>1º Tomeo Piume d'Argento<br>Circuito Senior - 1^ Prova<br>3º Tomeo Città di Patemò<br>3º Tomeo Zena International<br>1º Memorial Maria Cesanova                                                                                                    | Data iniziale e finale<br>05/09/2015 - 06/09/2015<br>12/09/2015 - 13/09/2015<br>19/09/2015 - 20/09/2015<br>20/09/2015 - 20/09/2015<br>19/09/2015 - 20/09/2015                                                                                                    | totale eventi: 36 Luogo Belmonte Mezzagno (PA) Patemò (CT) Pontecagnano Faiano (SA) Genova () Ouratu Sant'Elena (CA)                                                                                                    |
| FILTRA                                                                                                    | Codice 114 115 116 117 118 119 120                                                                                                    | Tipologia evento<br>Torneo / Challenge<br>Circuito individuale<br>Torneo / Grand Prix<br>Torneo / Grand Prix<br>Torneo / Challenge<br>Torneo / Challenge                                                                                                    | Denominazione<br>1º Torneo Piume d'Argento<br>Circuito Senior - 1^ Prova<br>3º Torneo Città di Patemò<br>3º Torneo Città di Pontecagnano<br>2º Torneo Zena International<br>1º Memorial Maria Casanova<br>5º Torneo Xena Novi                                                                                                    | Data iniziale e finale<br>05/09/2015 - 06/09/2015<br>12/09/2015 - 13/09/2015<br>20/09/2015 - 20/09/2015<br>19/09/2015 - 20/09/2015<br>20/09/2015 - 20/09/2015<br>20/09/2015 - 20/09/2015                                                                                                    | totale eventi: 36     Luogo     Belmonte Mezzagno (PA)     Patemò (CT)     Pontecagnano Faiano (SA)     Genova ()     Quartu Sant'Elena (CA)     Novi Lienze ()                                                                                                    |
| FLTRA  Stagione 2015/2016 2015/2016 2015/200 2015/200 2015/200 2015/200 2015/200 2005/200 2005/200 2005/20                                                                                                    | Codice<br>114<br>115<br>116<br>117<br>118<br>119<br>120                                                                                                    | Tipologia evento<br>Torneo / Challenge<br>Circuito individuale<br>Torneo / Grand Prix<br>Torneo / Grand Prix<br>Torneo / Challenge<br>Torneo / Grand Prix<br>Torneo / Grand Prix                                                                                                    | Denominazione<br>1° Torneo Piume d'Argento<br>Circuito Senior - 1º Prova<br>3° Torneo Città di Pantemò<br>3° Torneo Città di Pontecagnano<br>2° Torneo Zena International<br>1° Menorial Maria Casanova<br>5° Torneo Yonex Novi<br>1° Torneo Yonex Novi                                                                                                    | Data iniziale e finale<br>05/09/2015 - 06/09/2015<br>12/09/2015 - 13/09/2015<br>19/09/2015 - 20/09/2015<br>20/09/2015 - 20/09/2015<br>20/09/2015 - 20/09/2015<br>03/10/2015 - 04/10/2015<br>04/10/2015 - 04/10/2015                                                                                                    | totale eventi: 36 Luogo Belmonte Mezzagno (PA) Patemò (CT) Pontecagnano Faiano (SA) Genova () Quartu Sant'Elena (CA) Novi Ligure () Pada (CS)                                                                                                    |
| ElLTRA<br>Stagione<br>2015/2016<br>2015/2016<br>2015/2016<br>2015/2016<br>2015/2016<br>2015/2016<br>2015/2016<br>2015/2016<br>2015/2016<br>2015/2016                                                                                                    | Codice 114 115 116 117 118 119 120 121 122                                                                                                    | Tipologia evento Tomeo / Challenge Circuito individuale Tomeo / Grand Prix Tomeo / Crand Prix Tomeo / Challenge Tomeo / Challenge Tomeo / Grand Prix Tomeo / Grand Prix Tomeo / Challenge Circuito individuale under                                                                                                    | Denominazione<br>1° Torneo Piume d'Argento<br>Circuito Senior - 1^ Prova<br>3° Torneo Città di Patemò<br>3° Torneo Città di Portecagnano<br>2° Torneo Zena International<br>1° Memorial Maria Casanova<br>6° Torneo Yonex Novi<br>1° Torneo Città di Paola<br>Circuita Ildeo 10 Prova                                                                                                    | Data iniziale e finale<br>05/09/2015 - 06/09/2015<br>12/09/2015 - 13/09/2015<br>20/09/2015 - 20/09/2015<br>20/09/2015 - 20/09/2015<br>19/09/2015 - 20/09/2015<br>03/10/2015 - 04/10/2015<br>04/10/2015 - 04/10/2015                                                                                                    | Elemonte Mezzagno (PA)<br>Patemó (CT)<br>Pontecagnano Faiano (SA)<br>Genova ()<br>Quartu Sant'Elena (CA)<br>Novi Ligure ()<br>Paola (CS)                                                                                                    |
| ElLTRA<br>015/2016<br>015/2016<br>015/2016<br>015/2016<br>015/2016<br>015/2016<br>015/2016<br>015/2016<br>015/2016<br>015/2016<br>015/2016                                                                                                    | Codice<br>114<br>115<br>116<br>117<br>118<br>119<br>120<br>121<br>122<br>123                                                                                                    | Tipologia evento<br>Torneo / Challenge<br>Circuito individuale<br>Torneo / Grand Prix<br>Torneo / Grand Prix<br>Torneo / Challenge<br>Torneo / Challenge<br>Torneo / Challenge<br>Circuito individuale under<br>Circuito individuale under                                                                                                    | Denominazione<br>1° Tomeo Piume d'Argento<br>Circuito Senior - 1^ Prova<br>3° Tomeo Città di Patemò<br>3° Tomeo Zena International<br>1° Memorial Maria Casanova<br>5° Tomeo Yonex Novi<br>1° Tomeo Yonex Novi<br>1° Tomeo Città di Paola<br>Circuito Under - 1º Prova<br>Circuito Under - 1º Prova                                                                                                    | Data iniziale e finale<br>05/09/2015 - 06/09/2015<br>12/09/2015 - 13/09/2015<br>19/09/2015 - 20/09/2015<br>20/09/2015 - 20/09/2015<br>20/09/2015 - 20/09/2015<br>03/10/2015 - 04/10/2015<br>04/10/2015 - 04/10/2015<br>26/09/2015 - 21/09/2015                                                                                                    | E totale eventi: 36<br>Luogo<br>Belmonte Mezzagno (PA)<br>Patemò (CT)<br>Pontecagnano Faiano (SA)<br>Genova ()<br>Quartu Sant'Elena (CA)<br>Novi Ligure ()<br>Paola (CS)                                                                                                    |
| Eltra<br>Stagione<br>2015/2016<br>2015/2016<br>2015/2016<br>2015/2016<br>2015/2016<br>2015/2016<br>2015/2016<br>2015/2016<br>2015/2016<br>2015/2016<br>2015/2016                                                                                                    | Codice 114 115 116 117 118 119 120 121 122 123 124                                                                                                    | Tipologia evento Tomeo / Challenge Circuito individuale Tomeo / Grand Prix Tomeo / Grand Prix Tomeo / Challenge Tomeo / Challenge Tomeo / Grand Prix Tomeo / Challenge Circuito individuale under Circuito di doppio                                                                                                    | Denominazione<br>1° Torneo Piume d'Argento<br>Circuito Senior - 1º Prova<br>3° Torneo Città di Pontecagnano<br>2° Torneo Città di Pontecagnano<br>2° Torneo Città di Pontecagnano<br>1° Mennoral Maria Casanova<br>5° Torneo Yonex Novi<br>1° Torneo Città di Paola<br>Circuito di Dopio - 1º Prova<br>Circuito di Dopio - 1º Prova                                                                                                    | Data iniziale e finale<br>05/09/2015 - 06/09/2015<br>12/09/2015 - 13/09/2015<br>19/09/2015 - 20/09/2015<br>20/09/2015 - 20/09/2015<br>20/09/2015 - 20/09/2015<br>03/10/2015 - 20/09/2015<br>03/10/2015 - 20/19/2015<br>26/09/2015 - 27/09/2015<br>10/10/2015 - 11/10/2015<br>10/10/2015 - 11/10/2015                                                                                                    | totale eventi: 36     Luogo     Belmonte Mezzagno (PA)     Paternò (CT)     Pontecagnano Faiano (SA)     Genova ()     Quartu Sant'Elena (CA)     Novi Ligure ()     Paola (CS)     Balvadro Marittimo (CS)                                                                                                    |
| FLTRA<br>0015/2016<br>0015/2016<br>0015/2016<br>0015/2016<br>0015/2016<br>0015/2016<br>0015/2016<br>0015/2016<br>0015/2016<br>0015/2016<br>0015/2016<br>0015/2016<br>0015/2016                                                                                                    | Codice 114 115 116 117 118 119 120 121 122 123 124 125                                                                                                    | Tipologia evento Torneo / Challenge Circuito individuale Torneo / Grand Prix Torneo / Challenge Torneo / Challenge Torneo / Challenge Torneo / Challenge Circuito individuale under Circuito di doppio Torneo / Grand Prix Torneo / Grand Prix                                                                                                    | Denominazione<br>1° Torneo Piume d'Argento<br>Circuito Senior - 1º Prova<br>3° Torneo Città di Patemò<br>3° Torneo Città di Portecagnano<br>2° Torneo Zena International<br>1° Mernorial María Casanova<br>6° Torneo Yonex Novi<br>1° Torneo Yonex Novi<br>1° Torneo Città di Paola<br>Circuito di Doppio - 1º Prova<br>1° Torneo BC Filippelli<br>6° Torneo BC Filippelli                                                                                                    | Data iniziale e finale<br>05/09/2015 - 06/09/2015<br>12/09/2015 - 13/09/2015<br>19/09/2015 - 20/09/2015<br>19/09/2015 - 20/09/2015<br>20/09/2015 - 20/09/2015<br>03/10/2015 - 04/10/2015<br>04/10/2015 - 04/10/2015<br>26/09/2015 - 27/09/2015<br>10/10/2015 - 11/10/2015<br>18/10/2015 - 11/10/2015                                                                                                    | totale eventi: 36     Luogo     Belmonte Mezzagno (PA)     Patemò (CT)     Pontecagnano Faiano (SA)     Genova ()     Quartu Sant'Elena (CA)     Novi Ligure ()     Paola (CS)     Belvedere Marittimo (CS)     Belvedere Marittimo (CS)                                                                                                    |
| ELTRA<br>Stagione U05/2016<br>005/2016<br>005/2016<br>005/2016<br>005/2016<br>005/2016<br>005/2016<br>005/2016<br>005/2016<br>005/2016<br>005/2016<br>005/2016<br>005/2016<br>005/2016<br>005/2016<br>005/2016                                                                                                    | Codice 114 115 116 117 118 119 120 121 122 123 124 125 135                                                                                                    | Tipologia evento Torneo / Challenge Circuito individuale Torneo / Grand Prix Torneo / Grand Prix Torneo / Challenge Torneo / Challenge Torneo / Challenge Circuito individuale under Circuito individuale under Circuito di doppio Torneo / Grand Prix Torneo / Grand Prix Torneo / Grand Prix                                                                                                    | Denominazione<br>1° Tomeo Piume d'Argento<br>Circuito Senior - 1º Prova<br>3° Tomeo Città di Potterao<br>3° Tomeo Città di Pottecagnano<br>2° Tomeo Zena International<br>1° Memorial Mana Casanova<br>6° Tomeo Yonex Novi<br>1° Tomeo Yonex Novi<br>1° Tomeo Yonex Novi<br>1° Tomeo Yonex Novi<br>1° Tomeo Yonex Novi<br>1° Tomeo Yonex Novi<br>1° Tomeo Sel Ellippelli<br>5° Tomeo Bauzamminton                                                                                                    | Data iniziale e finale<br>05/09/2015 - 05/09/2015<br>12/09/2015 - 13/09/2015<br>19/09/2015 - 20/09/2015<br>20/09/2015 - 20/09/2015<br>20/09/2015 - 20/09/2015<br>03/10/2015 - 04/10/2015<br>04/10/2015 - 04/10/2015<br>10/10/2015 - 04/10/2015<br>18/10/2015 - 18/10/2015<br>18/10/2015 - 18/10/2015<br>18/10/2015 - 18/10/2015                                                                                                    | totale eventi: 36     Luogo     Belmonte Mezzagno (PA)     Patemò (CT)     Pontecagnano Faiano (SA)     Genova ()     Quartu Sant'Elena (CA)     Novi Ligure ()     Paola (CS)     Belvedere Marittimo (CS)     Bolzano/Bozen (BZ)     Dedica (D)                                                                                                    |
| ELTRA<br>Stagione<br>0015/2016<br>0015/2016<br>0015  | Codice<br>114<br>115<br>115<br>116<br>117<br>118<br>119<br>120<br>121<br>122<br>123<br>124<br>125<br>125<br>126                                                                       | Tipologia evento Tomeo / Challenge Circuito individuale Tomeo / Grand Prix Tomeo / Grand Prix Tomeo / Challenge Tomeo / Challenge Tomeo / Grand Prix Tomeo / Challenge Circuito individuale under Circuito di doppio Tomeo / Grand Prix Tomeo / Challenge Tomeo / Challenge Circuito findenge Tomeo / Challenge Tomeo / Challenge Tomeo / Challenge                                                                                                    | Denominazione<br>1º Tomeo Piume d'Argento<br>Circuito Senior - 1^ Prova<br>3º Tomeo Città di Patemò<br>3º Tomeo Città di Pontecagnano<br>2º Tomeo Zena International<br>1º Memorial Maria Casanova<br>5º Tomeo Yonex Novi<br>1º Tomeo Città di Paola<br>Circuito Under - 1^ Prova<br>Circuito di Doppio - 1^ Prova<br>1º Tomeo BC Filippelli<br>5º Tomeo BC Filippelli<br>5º Tomeo Città di Padova<br>1º Tomeo Città di Padova                                                                                                    | Data iniziale e finale<br>05/09/2015 - 06/09/2015<br>12/09/2015 - 13/09/2015<br>19/09/2015 - 20/09/2015<br>20/09/2015 - 20/09/2015<br>20/09/2015 - 20/09/2015<br>03/10/2015 - 04/10/2015<br>04/10/2015 - 04/10/2015<br>10/10/2015 - 11/10/2015<br>18/10/2015 - 11/10/2015<br>18/10/2015 - 18/10/2015<br>18/10/2015 - 18/10/2015<br>18/10/2015 - 18/10/2015<br>18/10/2015 - 18/10/2015                                                                                                    | totale eventi: 36     Luogo     Belmonte Mezzagno (PA)     Patemò (CT)     Pontecagnano Faiano (SA)     Genova ()     Quartu Sant'Elena (CA)     Novi Ligure ()     Paola (CS)     Belvedere Marittimo (CS)     Bolzano/Bozen (BZ)     Padova (PD)     Movie el D                                                                                                    |
| FILTRA<br>stagione<br>015/2016<br>1015/2016<br>1015  | Codice<br>114<br>115<br>116<br>117<br>117<br>118<br>119<br>120<br>121<br>122<br>123<br>124<br>125<br>126<br>127                                                                       | Tipologia evento Torneo / Challenge Circuito individuale Torneo / Grand Prix Torneo / Grand Prix Torneo / Challenge Torneo / Challenge Circuito individuale under Circuito individuale under Circuito individuale under Circuito individuale under Circuito individuale Torneo / Grand Prix Torneo / Grand Prix Torneo / Grand Prix                                                                                                    | Denominazione<br>1º Torneo Piume d'Argento<br>Circuito Senior - 1º Prova<br>3º Torneo Città di Patemò<br>3º Torneo Città di Pontecagnano<br>2º Torneo Zena International<br>1º Memorial Maria Casanova<br>6º Torneo Yonev Novi<br>1º Torneo Città di Paola<br>Circuito Under - 1º Prova<br>Circuito Under - 1º Prova<br>1º Torneo Bactaminton<br>1º Torneo Bactaminton<br>1º Torneo Bactaminton                                                                                                    | Data iniziale e finale<br>05/09/2015 - 06/09/2015<br>12/09/2015 - 13/09/2015<br>20/09/2015 - 20/09/2015<br>20/09/2015 - 20/09/2015<br>20/09/2015 - 20/09/2015<br>20/09/2015 - 20/09/2015<br>03/10/2015 - 20/09/2015<br>03/10/2015 - 20/10/2015<br>04/10/2015 - 04/10/2015<br>10/10/2015 - 04/10/2015<br>10/10/2015 - 04/10/2015<br>18/10/2015 - 04/10/2015<br>18/10/2015 - 18/10/2015<br>18/10/2015 - 18/10/2015<br>11/10/2015 - 18/10/2015                                                                                                    | ☑ totale eventi: 36         Luogo         Belmonte Mezzagno (PA)         Paternô (CT)         Pontecagnano Faiano (SA)         Genova ()         Quartu Sant'Elena (CA)         Novi Ligure ()         Palaena (CS)         Belvedere Marittimo (CS)         Bolzano/Bozen (BZ)         Padova (PD)         Messina (ME)                                                                                                    |
| FILTRA<br>Stagione<br>2015/2016<br>2015/2016<br>201  | Codice<br>114<br>115<br>116<br>117<br>118<br>119<br>120<br>121<br>122<br>123<br>124<br>125<br>126<br>127<br>128                                                                       | Tipologia evento Tomeo / Challenge Circuito individuale Tomeo / Grand Prix Tomeo / Grand Prix Tomeo / Challenge Tomeo / Challenge Tomeo / Grand Prix Tomeo / Challenge Circuito individuale under Circuito individuale under Circuito and Prix Tomeo / Grand Prix Tomeo / Grand Prix Tomeo / Grand Prix Tomeo / Grand Prix Tomeo / Grand Prix Tomeo / Challenge Circuito individuale                                                                                                    | Denominazione<br>1° Torneo Piume d'Argento<br>Circuito Senior - 1º Prova<br>3° Torneo Città di Pontecagnano<br>2° Torneo Città di Pontecagnano<br>2° Torneo Zena International<br>1° Menroial Maria Casanova<br>5° Torneo Yonex Novi<br>1° Torneo Città di Paola<br>Circuito Under - 1º Prova<br>Circuito di Dopio - 1º Prova<br>Circuito di Dopio - 1º Prova<br>1° Torneo Bc Filippelli<br>5° Torneo Buzzanminton<br>1° Torneo Città di Padova<br>2° Torneo Città di Padova                                                                                                    | Data iniziale e finale<br>05/09/2015 - 06/09/2015<br>12/09/2015 - 13/09/2015<br>19/09/2015 - 20/09/2015<br>20/09/2015 - 20/09/2015<br>20/09/2015 - 20/09/2015<br>03/10/2015 - 04/10/2015<br>04/10/2015 - 04/10/2015<br>10/10/2015 - 18/10/2015<br>18/10/2015 - 18/10/2015<br>18/10/2015<br>18/10/2015 | totale eventi: 36     Luogo     Belmonte Mezzagno (PA)     Patemò (CT)     Pontecagnano Faiano (SA)     Genova ()     Quartu Sant'Elena (CA)     Novi Ligure ()     Paola (CS)     Belvedere Marittimo (CS)     Bolzano/Bozen (BZ)     Padova (PD)     Messina (ME)     D                                                                                                    |
| FILTRA<br>Stagione<br>2015/2016<br>2015/2016<br>2015 | Codice<br>114<br>115<br>116<br>117<br>117<br>118<br>119<br>120<br>121<br>122<br>123<br>124<br>125<br>125<br>126<br>127<br>126<br>127<br>128<br>129                                    | Tipologia evento Tomeo / Challenge Circuito individuale Tomeo / Grand Prix Tomeo / Grand Prix Tomeo / Challenge Tomeo / Challenge Tomeo / Grand Prix Tomeo / Grand Prix Tomeo / Grand Prix Tomeo / Grand Prix Tomeo / Challenge Circuito idividuale under Circuito idividuale Tomeo / Challenge Tomeo / Challenge Tomeo / Challenge                                                                                                    | Denominazione<br>1º Tomeo Piume d'Argento<br>Circuito Senior - 1^ Prova<br>3º Tomeo Città di Patemò<br>3º Tomeo Città di Pontecagnano<br>2º Tomeo Zena International<br>1º Memorial Maria Casanova<br>5º Tomeo Yonex Novi<br>1º Tomeo Città di Paola<br>Circuito Under - 1º Prova<br>Circuito di Oppio - 1º Prova<br>1º Tomeo BC Filippelli<br>5º Tomeo Buzamminton<br>1º Tomeo Città di Padova<br>2º Tomeo dello Stretto<br>Circuito Sinor - 2º Prova<br>1º Tomeo Li-Ning Besana                                                                                                    | Data iniziale e finale<br>05/09/2015 - 06/09/2015<br>12/09/2015 - 13/09/2015<br>19/09/2015 - 20/09/2015<br>20/09/2015 - 20/09/2015<br>20/09/2015 - 20/09/2015<br>03/10/2015 - 04/10/2015<br>04/10/2015 - 04/10/2015<br>26/09/2015 - 27/09/2015<br>10/10/2015 - 11/10/2015<br>18/10/2015 - 18/10/2015<br>18/10/2015 - 18/10/2015<br>18/10/2015 - 18/10/2015<br>18/10/2015 - 18/10/2015<br>18/10/2015 - 18/10/2015<br>13/1/10/2015 - 26/10/2015<br>31/10/2015 - 20/11/2015                                                                                                    | totale eventi: 36     Luogo     Belmonte Mezzagno (PA)     Patemò (CT)     Pontecagnano Faiano (SA)     Genova ()     Quartu Sant'Elena (CA)     Novi Ligure ()     Paola (CS)     Belvedere Marittimo (CS)     Belvedere Marittimo (CS)     Bolzano/Bozen (BZ)     Padova (PD)     Messina (ME)     Besana in Brianza (MB)                                                                                                 |
| FILTRA<br>Stagione<br>2015/2016<br>2015/2016<br>201  | Codice<br>114<br>115<br>116<br>117<br>118<br>119<br>120<br>121<br>122<br>123<br>124<br>124<br>125<br>126<br>127<br>128<br>127<br>128<br>130                                           | Tipologia evento Torneo / Challenge Circuito individuale Torneo / Grand Prix Torneo / Grand Prix Torneo / Challenge Torneo / Challenge Torneo / Challenge Circuito individuale under Circuito individuale under Circuito individuale under Circuito individuale Torneo / Grand Prix Torneo / Grand Prix Torneo / Challenge Circuito individuale Torneo / Grand Prix Torneo / Grand Prix Torneo / Grand Prix Torneo / Grand Prix                                                                                                    | Denominazione<br>1° Tomeo Piume d'Argento<br>Circuito Senior - 1º Prova<br>3° Tomeo Città di Potterao<br>3° Tomeo Città di Pottecagnano<br>2° Tomeo Zena International<br>1° Memorial Mana Casanova<br>6° Tomeo Yonex Novi<br>1° Tomeo Yonex Novi<br>1° Tomeo Yonex Novi<br>1° Tomeo Yonex Novi<br>1° Tomeo Yonex Novi<br>1° Tomeo Yonex Novi<br>1° Tomeo Yonex Novi<br>1° Tomeo Bauzaminton<br>1° Tomeo Città di Padova<br>2° Tomeo Gello Stretto<br>Circuito Senior - 2º Prova<br>1° Tomeo Li-Ning Besana<br>2° Tomeo Linking Besana                                                                                                    | Data iniziale e finale<br>05/09/2015 - 05/09/2015<br>12/09/2015 - 13/09/2015<br>20/09/2015 - 20/09/2015<br>20/09/2015 - 20/09/2015<br>20/09/2015 - 20/09/2015<br>03/10/2015 - 04/10/2015<br>04/10/2015 - 04/10/2015<br>18/10/2015 - 04/10/2015<br>18/10/2015 - 18/10/2015<br>18/10/2015 - 18/10/2015<br>18/10/2015 - 18/10/2015<br>18/10/2015 - 18/10/2015<br>18/10/2015 - 18/10/2015<br>18/10/2015 - 18/10/2015<br>13/11/0/2015 - 01/11/2015<br>31/10/2015 - 01/11/2015                                                                                                    | totale eventi: 36     Luogo     Belmonte Mezzagno (PA)     Patemò (CT)     Pontecagnano Faiano (SA)     Genova ()     Quartu Sant'Elena (CA)     Novi Ligure ()     Paola (CS)     Belvedere Marittimo (CS)     Bolzano/Bozen (BZ)     Padova (PD)     Messina (ME)     Isemia (IS)                                                                                                    |
| FILTRA<br>Stagione<br>2015/2016<br>2015/2016<br>201  | Codice 114 115 116 117 118 119 120 121 122 123 124 125 126 127 128 129 130 131                                                                                                    | Tipologia evento Tomeo / Challenge Circuito individuale Tomeo / Grand Prix Tomeo / Grand Prix Tomeo / Challenge Tomeo / Challenge Tomeo / Grand Prix Tomeo / Challenge Circuito individuale under Circuito di doppio Tomeo / Grand Prix Tomeo / Challenge Tomeo / Challenge Circuito individuale Tomeo / Challenge Circuito individuale Tomeo / Grand Prix Tomeo / Grand Prix Tomeo / Grand Prix Tomeo / Grand Prix Tomeo / Grand Prix                                                                                                    | Denominazione 1° Torneo Piume d'Argento Circuito Senior - 1^ Prova 3° Torneo Città di Pontecagnano 2° Torneo Città di Pontecagnano 2° Torneo Città di Pontecagnano 2° Torneo Zena International 1° Memorial Maria Casanova 5° Torneo Yonex Novi 1° Torneo Città di Paola Circuito Under - 1^ Prova Circuito di Doppio - 1º Prova 1° Torneo Buzanminton 1° Torneo Buzanminton 1° Torneo Città di Jadova 2° Torneo L'Ning Besana 2° Torneo Città di Isernia 2° Torneo Città di Isernia                                                                                                    | Data iniziale e finale<br>05/09/2015 - 06/09/2015<br>12/09/2015 - 13/09/2015<br>19/09/2015 - 20/09/2015<br>20/09/2015 - 20/09/2015<br>20/09/2015 - 20/09/2015<br>03/10/2015 - 04/10/2015<br>04/10/2015 - 04/10/2015<br>10/10/2015 - 11/10/2015<br>11/10/2015 - 11/10/2015<br>11/10/2015 - 18/10/2015<br>11/10/2015 - 18/10/2015<br>13/10/2015 - 18/10/2015<br>13/10/2015 - 18/10/2015<br>13/10/2015 - 18/10/2015<br>13/10/2015 - 18/10/2015<br>13/10/2015 - 18/10/2015<br>13/10/2015 - 01/11/2015<br>31/10/2015 - 01/11/2015<br>31/10/2015 - 08/11/2015                                                                                                    | ☑ totale eventi: 36         Luogo         Belmonte Mezzagno (PA)         Paternò (CT)         Pontecagnano Faiano (SA)         Genova ()         Quartu Sant'Elena (CA)         Novi Ligure ()         Paola (CS)         Belvedere Marittimo (CS)         Bolzano/Bozen (BZ)         Padova (PD)         Messina (ME)         Isemia (IS)         Isemia (IS)         Isemia (TA)                                          |
| CFLTRA<br>Stagione<br>2015/2016<br>2015/2016<br>2015 | Codice 114 115 116 117 118 119 120 121 123 124 125 126 127 128 129 130 131 132                                                                                                    | Tipologia evento Tomeo / Challenge Circuito individuale Tomeo / Grand Prix Tomeo / Grand Prix Tomeo / Challenge Tomeo / Challenge Tomeo / Challenge Circuito individuale under Circuito di doppio Tomeo / Grand Prix Tomeo / Challenge Circuito idividuale Circuito individuale Comeo / Challenge Circuito individuale Circuito individuale Circuito individuale Tomeo / Grand Prix Tomeo / Grand Prix Tomeo / Grand Prix Tomeo / Grand Prix Tomeo / Grand Prix Tomeo / Grand Prix Tomeo / Grand Prix Tomeo / Grand Prix Tomeo / Grand Prix Tomeo / Grand Prix Tomeo / Grand Prix Tomeo / Grand Prix Tomeo / Grand Prix                                                                                                    | Denominazione 1° Torneo Piume d'Argento Circuito Senior - 1^ Prova 3° Torneo Città di Patemò 3° Torneo Città di Portecagnano 2° Torneo Zena International 1° Memorial Maria Casanova 5° Torneo Yonex Novi 1° Torneo Città di Paola Circuito di Doppio - 1^ Prova Circuito di Doppio - 1^ Prova 1° Torneo Bauzanminton 1° Torneo Città di Padova 2° Torneo Bauzanminton 1° Torneo Città di Padova 2° Torneo dello Stretto Circuito di Osineri - 2^ Prova 1° Torneo Città di Bennia 2° Torneo Città di Bennia 2° Torneo Città di Bennia                                                                                                    | Data iniziale e finale<br>05/09/2015 - 08/09/2015<br>12/09/2015 - 13/09/2015<br>20/09/2015 - 20/09/2015<br>20/09/2015 - 20/09/2015<br>20/09/2015 - 20/09/2015<br>20/09/2015 - 20/09/2015<br>20/09/2015 - 20/09/2015<br>20/09/2015 - 20/09/2015<br>26/09/2015 - 20/09/2015<br>10/10/2015 - 04/10/2015<br>18/10/2015 - 04/10/2015<br>18/10/2015 - 18/10/2015<br>18/10/2015 - 18/10/2015<br>18/10/2015 - 18/10/2015<br>13/10/2015 - 18/10/2015<br>31/10/2015 - 08/11/2015<br>31/10/2015 - 08/11/2015<br>07/11/2015 - 08/11/2015                                                                                                    | ☑ totale eventi: 36         Luogo         Belmonte Mezzagno (PA)         Paternô (CT)         Pontecagnano Faiano (SA)         Genova ()         Quartu Sant'Elena (CA)         Novi Ligure ()         Palaena (CS)         Belvedere Marittimo (CS)         Bolzano/Bozen (B2)         Padova (PD)         Messina (ME)         Besna in Brianza (MB)         Isernia (S)         Laterza (TA)         Lagundo/Algund (BZ) |
| FILTRA<br>Stagione<br>1015/2016<br>1015/2016<br>101  | Codice<br>114<br>115<br>116<br>117<br>118<br>120<br>121<br>122<br>123<br>124<br>125<br>126<br>125<br>126<br>127<br>128<br>127<br>128<br>127<br>128<br>129<br>130<br>131<br>133        | Tipologia evento Tomeo / Challenge Circuito individuale Tomeo / Grand Prix Tomeo / Grand Prix Tomeo / Challenge Tomeo / Challenge Tomeo / Challenge Circuito individuale under Circuito individuale under Circuito individuale under Circuito individuale Tomeo / Grand Prix Tomeo / Grand Prix                                                                                                    | Denominazione  1° Tomeo Piume d'Argento Circuito Senior - 1º Prova 3° Torneo Città di Pontecagnano 2° Torneo Città di Pontecagnano 2° Tomeo Zena International 1° Memorial Maria Casanova 5° Torneo Yonex Novi 1° Torneo Città di Paola Circuito Under - 1º Prova Circuito di Dopio - 1º Prova Circuito di Dopio - 1º Prova 1° Torneo Città di Padova 2° Torneo Città di Badova 2° Torneo Città di Badova 2° Torneo Città di Isenai 2° Torneo L'Nag Besana 2° Torneo celle Gravine 1° Torneo Algumma 1° Torneo Algumma                                                                                                    | Data iniziale e finale<br>05/09/2015 - 06/09/2015<br>12/09/2015 - 13/09/2015<br>20/09/2015 - 20/09/2015<br>20/09/2015 - 20/09/2015<br>20/09/2015 - 20/09/2015<br>03/10/2015 - 04/10/2015<br>04/10/2015 - 04/10/2015<br>18/10/2015 - 18/10/2015<br>18/10/2015 - 18/10/2015<br>18/10/2015 - 18/10/2015<br>18/10/2015 - 18/10/2015<br>18/10/2015 - 18/10/2015<br>13/110/2015 - 01/11/2015<br>31/10/2015 - 01/11/2015<br>31/10/2015 - 01/11/2015<br>07/11/2015 - 08/11/2015<br>07/11/2015 - 08/11/2015<br>07/11/2015 - 08/11/2015                                                                                                    | totale eventi: 36     Luogo     Belmonte Mezzagno (PA)     Paternó (CT)     Pontecagnano Faiano (SA)     Genova ()     Quartu Sant'Elena (CA)     Novi Ligure ()     Paola (CS)     Belvedere Marittimo (CS)     Bolzano/Bozen (BZ)     Padova (PD)     Messina (ME)     Isernia (IS)     Laterza (TA)     Lagundo/Algund (BZ)     Montefusco (AV)                                                                          |
| FILTRA<br>Stagione<br>2015/2016<br>2015/2016<br>201  | Codice<br>114<br>115<br>116<br>117<br>117<br>118<br>119<br>120<br>121<br>122<br>123<br>124<br>125<br>126<br>127<br>128<br>129<br>130<br>131<br>131<br>132<br>133                      | Tipologia evento Tomeo / Challenge Circuito individuale Tomeo / Grand Prix Tomeo / Grand Prix Tomeo / Challenge Tomeo / Challenge Tomeo / Challenge Tomeo / Grand Prix Tomeo / Challenge Circuito individuale under Circuito di doppio Tomeo / Grand Prix Tomeo / Challenge Tomeo / Challenge Tomeo / Challenge Tomeo / Challenge Tomeo / Grand Prix Tomeo / Grand Prix Tomeo / Challenge                                                                                       | Denominazione  1º Torneo Piume d'Argento Circuito Senior - 1^ Prova 3º Torneo Città di Patemò 3º Torneo Città di Pottecagnano 2º Torneo Zena International 1º Memorial Maria Casanova 5º Torneo Yonex Novi 1º Torneo Città di Paola Circuito Under - 1^ Prova Circuito di Doppio - 1^ Prova 1º Torneo BC Filippelli 6º Torneo BCazamminton 1º Torneo Città di Padova 2º Torneo dello Stretto Circuito Senior - 2º Prova 1º Torneo Liva di Isenia 2º Torneo Città di Isenia 2º Torneo Città di Isenia 2º Torneo Città di Isenia 2º Torneo Città di Isenia 2º Torneo Alagumma 1º Torneo Luca Celeste Torneo Challenge Novi                                                                                                    | Data iniziale e finale<br>05/09/2015 - 06/09/2015<br>12/09/2015 - 13/09/2015<br>19/09/2015 - 20/09/2015<br>20/09/2015 - 20/09/2015<br>20/09/2015 - 20/09/2015<br>02/09/2015 - 20/09/2015<br>03/10/2015 - 04/10/2015<br>04/10/2015 - 10/10/2015<br>10/10/2015 - 11/10/2015<br>18/10/2015 - 18/10/2015<br>18/10/2015 - 18/10/2015<br>18/10/2015 - 18/10/2015<br>18/10/2015 - 18/10/2015<br>13/10/2015 - 18/10/2015<br>31/10/2015 - 08/11/2015<br>31/10/2015 - 08/11/2015<br>07/11/2015 - 08/11/2015<br>14/11/2015 - 15/11/2015                                                                                                    | totale eventi: 36     Luogo     Belmonte Mezzagno (PA)     Paternö (CT)     Pontecagnano Faiano (SA)     Genova ()     Quartu Sant'Elena (CA)     Novi Ligure ()     Paola (CS)     Belvedere Marittimo (CS)     Bolzano/Bozen (BZ)     Padova (PD)     Messina (ME)     Besana in Brianza (MB)     Isernia (IS)     Isernia (IS)     Laterza (TA)     Lagundo/Agund (BZ)     Montefusco (AV)     Novi Ligure (AL)          |
| ELTRA<br>Stagione<br>015/2016<br>1015/2016<br>1015/  | Codice<br>114<br>115<br>116<br>117<br>118<br>119<br>120<br>121<br>122<br>123<br>124<br>124<br>125<br>126<br>127<br>128<br>127<br>128<br>129<br>130<br>131<br>132<br>133<br>134<br>135 | Tipologia evento Torneo / Challenge Circuito individuale Torneo / Grand Prix Torneo / Grand Prix Torneo / Challenge Torneo / Challenge Torneo / Challenge Circuito individuale under Circuito individuale under Circuito individuale under Circuito individuale under Circuito individuale under Circuito individuale under Circuito individuale Torneo / Grand Prix Torneo / Grand Prix                                                      | Denominazione 1° Tomeo Piume d'Argento Circuito Senior - 1º Prova 3° Tormeo Città di Potteraio 3° Tormeo Città di Potteraio 1° Tormeo Città di Pottecagnano 2° Tormeo Yonex Novi 1° Tormeo Yonex Novi 1° Tormeo Yonex Novi 1° Tormeo Città di Potla Circuito Under - 1^ Prova Circuito Under - 1^ Prova Circuito Under - 1^ Prova 1° Tormeo Buzamminton 1° Tormeo Città di Padova 2° Tormeo Gello Stretto Circuito Senior - 2º Prova 1° Tormeo Città di Isemia 2° Tormeo dello Gravine 1° Tormeo Città di Isemia 2° Tormeo Città di Isemia 1° Tormeo Città di Isemia 1° Tormeo Challenge Movi 4° Tormeo Luca Celeste                                                                                                    | Data iniziale e finale<br>05/09/2015 - 05/09/2015<br>12/09/2015 - 12/09/2015<br>20/09/2015 - 20/09/2015<br>20/09/2015 - 20/09/2015<br>20/09/2015 - 20/09/2015<br>03/10/2015 - 04/10/2015<br>04/10/2015 - 04/10/2015<br>18/10/2015 - 18/10/2015<br>18/10/2015 - 18/10/2015<br>18/10/2015 - 18/10/2015<br>18/10/2015 - 18/10/2015<br>18/10/2015 - 18/10/2015<br>18/10/2015 - 18/10/2015<br>18/10/2015 - 18/10/2015<br>13/10/2015 - 01/11/2015<br>31/10/2015 - 01/11/2015<br>31/10/2015 - 01/11/2015<br>07/11/2015 - 01/11/2015<br>14/11/2015 - 15/11/2015<br>14/11/2015 - 15/11/2015                                                                                                    | totale eventi: 36     Luogo     Belmonte Mezzagno (PA)     Paternó (CT)     Pontecagnano Faiano (SA)     Genova ()     Quartu Sant'Elena (CA)     Novi Ligure ()     Padera (CS)     Belvedere Marittimo (CS)     Bolzano/Bozen (BZ)     Padova (PD)     Messina (ME)     Besana in Brianza (MB)     Isernia (IS)     Laterza (TA)     Lagundo/Agund (BZ)     Montefusco (AV)     Novi Ligure (AL)     Chiar (BS)           |
| FILTRA<br>Stagione<br>2015/2016<br>2015/2016<br>201  | Codice 114 115 116 117 118 119 120 121 122 123 124 125 126 127 128 129 130 131 132 133 134 135 136                                                                                    | Tipologia evento Tomeo / Challenge Circuito individuale Tomeo / Grand Prix Tomeo / Grand Prix Tomeo / Grand Prix Tomeo / Challenge Tomeo / Challenge Circuito individuale under Circuito individuale under Circuito and Prix Tomeo / Grand Prix Tomeo / Grand Prix Tomeo / Challenge Tomeo / Challenge Tomeo / Challenge Tomeo / Challenge | Denominazione  1° Torneo Piume d'Argento Circuito Senior - 1º Prova 3° Torneo Città di Pontecagnano 2° Torneo Città di Pontecagnano 2° Torneo Città di Pontecagnano 2° Torneo Yonex Novi 1° Torneo Città di Ponte Circuito Under - 1º Prova Circuito di Dopio - 1º Prova Circuito di Dopio - 1º Prova 1° Torneo BC Filippelli 5° Torneo Buzanminton 1° Torneo DE Filippelli 5° Torneo Buzanminton 1° Torneo Città di Isadova 2° Torneo L'Ning Besana 2° Torneo Algumma 1° Torneo Challenga Novi 4° Torneo Challenge Novi 4° Torneo Città di Chiari 1° Torneo Città di Chiari 1° Torneo Città di Chiari 1° Torneo Città di Chiari 1° Torneo Città di Chiari 1° Torneo Città di Chiari 1° Torneo Città di Misterbianco                                                                                                    | Data iniziale e finale<br>05/09/2015 - 06/09/2015<br>12/09/2015 - 13/09/2015<br>19/09/2015 - 20/09/2015<br>20/09/2015 - 20/09/2015<br>20/09/2015 - 20/09/2015<br>03/10/2015 - 04/10/2015<br>03/10/2015 - 04/10/2015<br>10/10/2015 - 104/10/2015<br>18/10/2015 - 18/10/2015<br>18/10/2015 - 18/10/2015<br>18/10/2015 - 18/10/2015<br>18/10/2015 - 18/10/2015<br>13/10/2015 - 18/10/2015<br>31/10/2015 - 18/10/2015<br>31/10/2015 - 08/11/2015<br>07/11/2015 - 08/11/2015<br>07/11/2015 - 08/11/2015<br>14/11/2015 - 15/11/2015<br>14/11/2015 - 15/11/2015                                                                                                    | totale eventi: 36     Luogo     Belmonte Mezzagno (PA)     Paternò (CT)     Pontecagnano Faiano (SA)     Genova ()     Quartu Sant'Elena (CA)     Novi Ligure ()     Paola (CS)     Belvedere Marittimo (CS)     Bolzano/Bozen (BZ)     Padova (PD)     Messina (ME)     Isernia (IS)     Laterza (TA)     Lagundo/Algund (BZ)     Montefusco (AV)     Novi Ligure (AL)     Chiari (BS)                                     |

Verranno quindi visualizzati tutti i Campionati Individuali organizzati dalla FIBa.

| A CONTRACTOR                                                                                | NOW * WIN                                                      | <b>AREA RISERVATA</b><br>Federazione Italiana Badmint                                                                                                    | on                                             |                                                                              |                                                         |                                          |
|---------------------------------------------------------------------------------------------|----------------------------------------------------------------|----------------------------------------------------------------------------------------------------|------------------------------------------------|------------------------------------------------------------------------------|---------------------------------------------------------|------------------------------------------|
| BACHECA                                                                                     | ASA                                                            | GRUPPI SPORTIVI PROGETTI GSA 👻                                                                                                    | TESSERATI ALBO PERSONE I                       | MPIANTI 🔻 GESTIONE                                                           | ▼ GESTIONE EVENTI                                       | ▼ BATCH GSA                              |
| Home » Eventi<br>Eventi                                                                     |                                                                |                                                                                                    |                                                |                                                                              |                                                         |                                          |
| ▶ Inserimen                                                                                 | ito nuovo ev                                                   | ento                                                                                                    |                                                |                                                                              |                                                         |                                          |
| → <u>Inserimen</u>                                                                          | ito nuovo ev                                                   | ento                                                                                                    |                                                |                                                                              |                                                         |                                          |
| ► Inserimer ▼ Filtri Tipolo                                                                 | stagione:                                                      | 2015/2016<br>Campionato individuale<br>Specializzazione                                                                                                    | Codice:<br>evento: Italiano V                  |                                                                              |                                                         |                                          |
| <ul> <li>Inserimer</li> <li>Filtri</li> <li>Tipolo</li> <li>Deno</li> <li>FILTRA</li> </ul> | stagione:<br>gia evento:<br>minazione:                         | 2015/2016   Campionato individuale  Specializzazione e                                                                                                    | Codice:<br>evento: Italiano V                  |                                                                              |                                                         |                                          |
| Inserimer     Filtri     Tipolo     Deno     FILTR/                                         | Stagione:<br>gia evento:<br>minazione:                         | 2015/2016  2015/2016  Specializzazione d                                                                                                    | Codice:                                        |                                                                              |                                                         | totale eventi: 3                         |
| Inserimer     Filtri     Tipolo     Deno     FILTRA Stagione 2005/2015                      | Stagione:<br>gia evento:<br>minazione:                         | 2015/2016   Campionato individuale  Tipologia evento Compionato individuale Utaliano                                                                          | Codice:<br>evento: Italiano •<br>Denominazione | Data iniziale e finale                                                       | Luogo                                                   | ■ totale eventi: 3                       |
| Inserimer     Filtri     Tipolo     Deno     FILTR/ Stagione  2015/2016 2015/2016           | Stagione:<br>gia evento:<br>minazione:<br>Codice<br>143<br>159 | ento<br>2015/2016 ▼ Campionato individuale ▼ Specializzazione o<br>Tipologia evento<br>Campionato individuale / Italiano<br>Campionato individuale / Italiano | Codice:                                        | Data iniziale e finale<br>29/01/2016 - 31/01/2016<br>14/04/2016 - 17/04/2016 | Luogo<br>PalaBadminton - Milar<br>PalaBadminton - Milar | ■ totale eventi: 3<br>io (MI)<br>io (MI) |

Cliccando con il tasto sinistro del mouse sul Campionato di interesse si aprirà un menù dal quale cliccando su "Gare e Regole" sarà possibile visualizzare le specialità che verranno disputate in quella determinata manifestazione.

| C D tes                                                                                                    |                                                                | _                                                                      |                                                                                                    |                                     |                                 |                                                                          | _                                             | _                                              |                             |                                                                        |
|----------------------------------------------------------------------------------------------------|----------------------------------------------------------------|------------------------------------------------------------------------|----------------------------------------------------------------------------------------------------|-------------------------------------|---------------------------------|--------------------------------------------------------------------------|-----------------------------------------------|------------------------------------------------|-----------------------------|------------------------------------------------------------------------|
| - L (65)                                                                                                    | serament                                                       | o.badmintonitalia                                                      | .it/eventi                                                                                                    |                                     |                                 |                                                                          |                                               |                                                |                             | ☆ (                                                                    |
| BONIA<br>BONIA<br>ELBA<br>ELBA                                                                                                    | HUN THIN                                                       | AREA R<br>Federazione                                                  | I <b>SERVA</b><br>e Italiana Ba                                                                                                    | <b>TA</b><br>dminton                |                                 |                                                                          |                                               |                                                |                             |                                                                        |
| BACHECA<br>me » Eventi                                                                                                    | ASA                                                            |                                                                        | IMPIANTI T T GI                                                                                                    | ESTIONE EVENTI PR                   | DFILO UTENT                     | E ESCI                                                                   |                                               |                                                |                             |                                                                        |
| venti                                                                                                    |                                                                |                                                                        |                                                                                                    |                                     |                                 |                                                                          |                                               |                                                |                             |                                                                        |
| <ul> <li>Filtri</li> <li>S</li> <li>Tipologia</li> <li>Denomi</li> <li>FILTRA</li> </ul>                                                                                                    | Stagione: 2<br>a evento: C<br>inazione:                        | 015/2016 🔻                                                             | ▼ Special                                                                                                    | Codice:                             |                                 |                                                                          |                                               |                                                |                             |                                                                        |
| <b>agione (</b><br>15/2016                                                                                                    | Codice<br>143                                                  | Tipologia evento<br>Campionato indivio                                 | duale / Italiano                                                                                                    | Denomin<br>Campiona<br>are e Regole | <b>azione</b><br>ti Italiani As | soluti                                                                   | Data iniziale e final<br>29/01/2016 - 31/01/2 | e Luogo<br>016 PalaBadmi                       | iinton - Milano (N          | stotale eventi:                                                        |
|                                                                                                    |                                                                |                                                                        |                                                                                                    |                                     |                                 |                                                                          |                                               |                                                |                             |                                                                        |
|                                                                                                    |                                                                |                                                                        | Bache                                                                                                    | ca ASA Persone In<br>Copyrigh       | ipianti ∣Ge<br>© 2015 AREA      | stione eventi   Profilo<br>RISERVATA.                                    | utente   Esci                                 |                                                |                             |                                                                        |
| venti   AREA RIS                                                                                                    | SERVATA ×                                                      |                                                                        | Bache                                                                                                    | ca ASA Persone In<br>Copyrigh       | npianti ∣Ge<br>⊛2015 AREA       | stione eventi   Profilo<br>RISERVATA.                                    | utente Esci                                   |                                                |                             |                                                                        |
| Eventi   AREA RIS                                                                                                    | SERVATA ×                                                      | nto.badmintonitali                                                     | Bache<br>ia.it/eventi                                                                                                    | ca ASA Persone In<br>Copyrigh       | pianti   Ge<br>© 2015 AREA      | stione eventi   Profilo<br>RISERVATA.                                    | utente Esci                                   |                                                |                             |                                                                        |
| Eventi   AREA RIS                                                                                                    | SERVATA ×<br>esserament                                        | AREAF<br>Federazion                                                    | ia.it/eventi<br>RISERVA<br>ne Italiana Bi                                                                                                    |                                     | pianti   Ge<br>© 2015 AREA      | E ESCI                                                                   | utente Esci                                   | _                                              | -                           | <u>는 이 ()</u><br>☆ ()                                                  |
| Eventi   AREA RUS<br>C tr<br>C tr<br>ELEB<br>BACHECA<br>Home > Eventi                                                                                                    | SERVATA ×<br>resserament                                       | AREAF<br>Federazion                                                    | ia.it/eventi<br>RISERVA<br>ne Italiana Ba                                                                                                    |                                     | pianti   Ge<br>© 2015 AREA      | E ESCI                                                                   | utente Esci                                   | -                                              |                             | <u> 一</u> 「 一<br>公<br>〇                                                |
| Eventi   AREA RIS<br>C to<br>C to | SERVATA ×<br>resserament<br>ASA<br>Campionati<br>Cat.<br>Tutte | PERSONE<br>Italiani Assoluti 29/0<br>Iscrizione da<br>07/12/2015 00:00 | Iache<br>Ia.it/eventi<br>RISERVA<br>ne Italiana Ba<br>IMPIANTI (* 0<br>D1/2016 - 31/01/2016<br>Iscrizione a<br>30/12/2015 00.00<br>30/12/2015 00.00 | Copyrigh                            | OFILO UTENT                     | E ESCI<br>Partecipanti<br>Numero max atleti: 3.<br>Numero max atleti: 3. | Regole 2 Tesseramento: At 2 Tesseramento: At  | leta/Agonista - Sessc<br>teta/Agonista - Sessc | o: femminile<br>o: maschile | ঠ ি ি বি<br>ি বি<br>totale gare: 5<br>Gruppo<br>Senior DF<br>Senior DH |

Bacheca | ASA | Persone | Impianti | Gestione eventi | Profilo utente | Esci

## 2) ISCRIZIONE GARE SINGOLO

Per poter iscrivere i propri atleti agli eventi desiderati bisogna selezionare "GESTIONE EVENTI" e poi "ISCRIZIONE GARE SINGOLO" se si intende iscrivere uno o più atleti in una specialità del singolo.

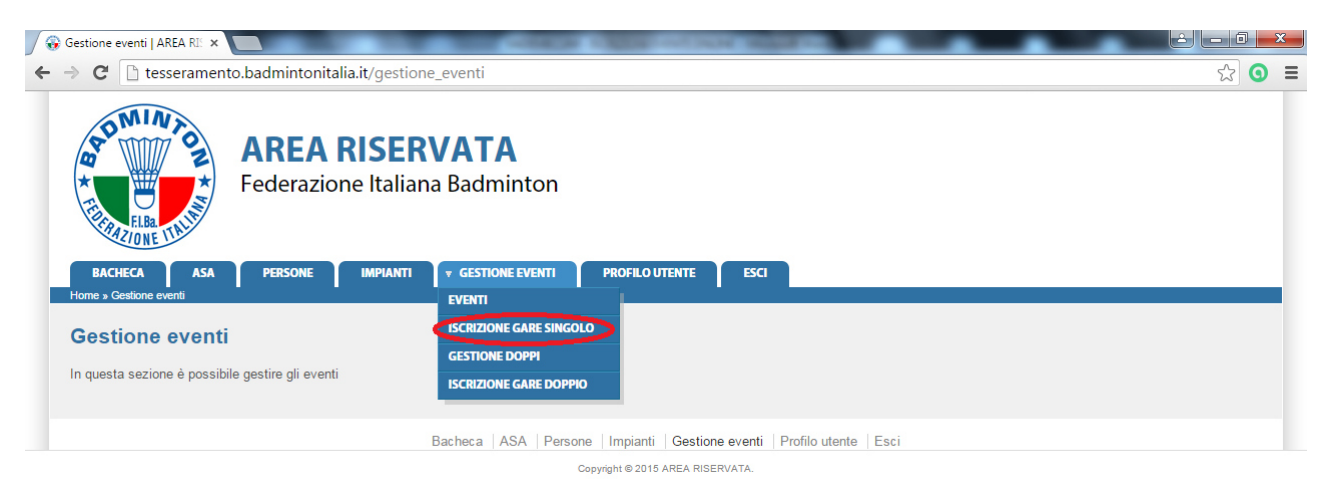

Dopo aver selezionato "ISCRIZIONE GARE SINGOLO" si aprirà una schermata dove sarà obbligatorio selezionare la manifestazione di interesse. Per poter selezionare la manifestazione voluta sarà sufficiente inserire, all'interno della sezione "EVENTO" le prime lettere della denominazione delle manifestazione.

| crizione gare singolo   Al 🗙         |                           |                                 | Courses in Address such in                                                                                     | CARL COLORED TO A         |                                  |                |
|--------------------------------------|---------------------------|---------------------------------|----------------------------------------------------------------------------------------------------|---------------------------|----------------------------------|----------------|
| C 🗋 tesseramer                       | to.badmintonitalia.i      | t/iscrizione_gare               |                                                                                                    |                           |                                  | र्द्ध <b>(</b> |
| A CONTRACTOR                         | AREA RI<br>Federazione    | SERVATA<br>Italiana Badmint     | ton                                                                                                    |                           |                                  |                |
| BACHECA ASA                          | PERSONE                   | IMPIANTI 🛛 🔻 GESTIONE EV        | PROFILO UTENTE                                                                                                 | ESCI                      |                                  |                |
| ome » Iscrizione gare singolo        |                           |                                 |                                                                                                    |                           |                                  |                |
| scrizione gare                       | singolo                   |                                 |                                                                                                    |                           |                                  |                |
| <ul> <li>Nuova iscrizione</li> </ul> |                           |                                 |                                                                                                    |                           |                                  |                |
| HUTUISCILIOIIC                       |                           |                                 |                                                                                                    |                           |                                  |                |
| Stagione*: 2                         | 015/2016 🔻                | _                               |                                                                                                    |                           |                                  |                |
| Evento:                              |                           | •                               |                                                                                                    |                           |                                  |                |
| Gara*:                               | ini                       | - 20/04/2046 - 24/04/2046 - 1   | and a second second second second second second second second second second second second second second second |                           |                                  |                |
| Società*                             | ampionau italiani Assolut | 1, 29/01/2016 - 31/01/2016 - LC | mbardia - Milano - Milano                                                                                      |                           | Totale disponibile: 0.00 €       |                |
| Tesserato*:                          |                           |                                 |                                                                                                    |                           |                                  |                |
|                                      |                           |                                 |                                                                                                    |                           |                                  |                |
| INSERISCI                            |                           |                                 |                                                                                                    |                           |                                  |                |
| Filtri                               |                           |                                 |                                                                                                    |                           |                                  |                |
|                                      |                           |                                 |                                                                                                    |                           |                                  | 13             |
| Stagione Tipologia                   | Evento 🖕                  | Gara                            | Società                                                                                                    | Tipologia<br>tessera      | Iscritti - data e ora iscrizione | -              |
|                                      |                           |                                 |                                                                                                    |                           |                                  |                |
|                                      |                           |                                 |                                                                                                    |                           |                                  |                |
|                                      |                           |                                 |                                                                                                    |                           |                                  |                |
|                                      |                           | Bacheca ASA                     | Persone Impianti Gesti                                                                                         | one eventi Profilo utente | Esci                             |                |
|                                      |                           |                                 |                                                                                                    |                           |                                  |                |

Non appena selezionato l'evento sarà necessario selezionare la "GARA" con le stesse modalità con le quali è stato selezionato l'"EVENTO".

| scrizione gare singolo   A                                   | ×                                |                            | States and States                | A DESCRIPTION OF          |                                  |             |
|--------------------------------------------------------------|----------------------------------|----------------------------|----------------------------------|---------------------------|----------------------------------|-------------|
| C 🗋 tesseram                                                 | ento.badmintonitalia.it/is       | crizione_gare              |                                  |                           |                                  | ත් <b>(</b> |
| AD MINY OZ                                                   | AREA RIS                         | ERVATA<br>aliana Badmin    | ton                              |                           |                                  |             |
| BACHECA AS<br>Home » Iscrizione gare singo<br>ISCRIZIONE GAR | e singolo                        | ANTI T GESTIONE E          | EVENTI PROFILO UTENTE            | ESCI                      |                                  |             |
| ▼ Nuova iscrizione                                           |                                  |                            |                                  |                           |                                  |             |
| Stagione*:                                                   | 2015/2016 ▼                      |                            |                                  |                           |                                  |             |
| Evento*:                                                     | Campionati Italiani Assoluti. 29 | 01/2016 - 31/01/2016 - Lo  | ombardia - Milano - Milano       |                           |                                  |             |
| Gara*:                                                       | sen                              |                            |                                  |                           |                                  |             |
| Società*:                                                    | Senior SF - Iscrizione ammess    | a dal 07/12/2015, ore 00:0 | 00 al 30/12/2015, ore 00:00      |                           | Totale disponibile: 0.00 €       |             |
|                                                              | Senior SM - Iscrizione ammese    | a dal 07/12/2015, ore 00:  | :00 al 30/12/2015, ore 00:00     |                           |                                  |             |
| ▶ <u>Filtri</u>                                              |                                  |                            |                                  |                           |                                  |             |
| Stagione Tipolog<br>evento                                   | jia Evento 👻                     | Gara                       | Società                          | Tipologia<br>tessera      | Iscritti - data e ora iscrizione | 38          |
|                                                              |                                  |                            |                                  |                           |                                  |             |
|                                                              |                                  |                            |                                  |                           |                                  |             |
|                                                              |                                  | Bacheca ASA                | A   Persone   Impianti   Gestion | e eventi   Profilo utente | e   Esci                         |             |

In seguito sarà necessario selezionare l'atleta da iscrivere sempre inserendo le prime lettere del cognome dell'atleta e poi selezionarlo tra quelli proposti dal sistema.

| 🚯 Iscrizione gare singolo   A                                                   | ×                                                                                                    | -                                                                | Conception in the                    | Concession in the local division in the local division in the loca |                                  |       |
|---------------------------------------------------------------------------------|----------------------------------------------------------------------------------------------------|------------------------------------------------------------------|--------------------------------------|----------------------------------------------------------------------------------------------------|----------------------------------|-------|
| · → C 🗋 tesseram                                                                | ento.badmintonitalia.it/iscrizi                                                                            | one_gare                                                         |                                      |                                                                                                    |                                  | F 🕸 🧿 |
| AD NIA TO                                                                       | <b>AREA RISE</b><br>Federazione Italia                                                                     | RVATA<br>ana Badminton                                           |                                      |                                                                                                    |                                  |       |
| BACHECA ASI<br>Home » Iscrizione gare singo                                     | o persone impianti<br>de singolo                                                                           | ▼ GESTIONE EVENTI                                                | PROFILO UTENTE                       | ESCI                                                                                                    |                                  |       |
| ✓ Nuova iscrizione                                                              |                                                                                                    |                                                                  |                                      |                                                                                                    |                                  |       |
| Stagione*:<br>Tipologia evento:<br>Evento*:<br>Gara*:<br>Tessera*:<br>Società*: | 2015/2016  Campionati Italiani Assoluti, 29/01/20 Senior SM - Iscrizione ammessa dal Atleta As.D. XXXXXXXX | 116 - 31/01/2016 - Lombardia -<br>07/12/2015, ore 00:00 al 30/12 | Milano - Milano<br>//2015, ore 00:00 |                                                                                                    |                                  |       |
| Tesserato*:                                                                     | RI<br>ROSSI, SIMONE 27/03/1999                                                                             |                                                                  |                                      |                                                                                                    |                                  |       |
| Filtri                                                                          | RUSSO, DANIELE 01/02/2001                                                                                  |                                                                  |                                      |                                                                                                    |                                  |       |
| Stagione Tipolog                                                                | ia Evento 🚽                                                                                                | Gara                                                             | Società                              | Tipologia<br>tessera                                                                                                    | Iscritti - data e ora iscrizione | X     |
|                                                                                 |                                                                                                    |                                                                  |                                      |                                                                                                    |                                  |       |
|                                                                                 |                                                                                                    | Bacheca ASA Perso                                                | one   Impianti   Gestio              | ne eventi   Profilo utente                                                                                                    | Esci                             |       |

Una volta selezionato un atleta, qualora nella stessa gara sia necessario iscrivere più atleti, è possibile cliccare sul segno + presente sulla destra della schermata.

| Iscrizione gare singolo   A | ×                                      |                        | STATISTICS.               | ON TRADE OF                 |                                  |       |
|-----------------------------|----------------------------------------|------------------------|---------------------------|-----------------------------|----------------------------------|-------|
| → C 🗋 tesseram              | ento.badmintonitalia.it/iscrizi        | one_gare               |                           |                             |                                  | F 🔂 🧿 |
| AD NILVY OF                 | AREA RISE                              | RVATA<br>ina Badmint   | on                        |                             |                                  |       |
| BACHECA AS                  | A PERSONE IMPIANTI                     | ▼ GESTIONE EVE         | ENTI PROFILO UTENTE       | ESCI                        |                                  |       |
| Iscrizione gar              | e singolo                              |                        |                           |                             |                                  |       |
| Stagione*:                  | 2015/2016 ▼                            |                        |                           |                             |                                  |       |
| Tipologia evento:           | - T                                    | 40.04040040.1          | handle halland halland    |                             |                                  |       |
| Evenito .                   | Campionali Italiani Assoluti, 29/01/20 | 116 - 31/01/2016 - LOM | pardia - Milano - Milano  |                             |                                  |       |
| Tessera*:                   | Atleta                                 | J2/11/2015, 018 00.00  | ai 30/12/2015, ole 00.00  |                             |                                  |       |
| Società*:                   | A.S.D. XXXXXXX                         |                        |                           |                             |                                  |       |
| Tesserato*:                 | ROSSI, SIMONE 27/03/1999               |                        |                           |                             |                                  |       |
| INSERISCI                   |                                        |                        |                           |                             | Ŭ                                |       |
| Stagione Tipolo<br>evento   | gia Evento 🚽                           | Gara                   | Società                   | Tipologia<br>tessera        | Iscritti - data e ora iscrizione | ×     |
|                             |                                        |                        |                           |                             |                                  |       |
|                             |                                        | Bacheca ASA            | Persone Impianti Gestio   | one eventi   Profilo utente | Esci                             |       |
|                             |                                        |                        | Convright @ 2015 AREA RIS | SERVATA                     |                                  |       |

A questo punto sarà possibile inserire più atleti fino al numero desiderato.

| 😵 Iscrizione gare singolo   A  🗙 📃                           |                                             |                                       |                                  | - 0 - X- |
|--------------------------------------------------------------|---------------------------------------------|---------------------------------------|----------------------------------|----------|
| ← → C 🗋 tesseramento.badmintonitalia.it/iscr                 | zione_gare                                  |                                       |                                  | ¶☆ Ο Ξ   |
| AREA RISE<br>Federazione Ita                                 | <b>RVATA</b><br>iana Badminton              |                                       |                                  |          |
| BACHECA ASA PERSONE IMPIAI<br>Home » Iscritione gare singolo | TI 🗸 GESTIONE EVENTI PROFI                  | LO UTENTE ESCI                        |                                  | _        |
| ▼ <u>Nuova iscrizione</u><br>Stagione*: 2015/2016 ▼          |                                             |                                       |                                  |          |
| Tipologia evento:                                            | 2016 21/01/2016 Lombardia Milano M          | ilano                                 |                                  |          |
| Gara*: Senior SM - Iscrizione ammessa d                      | al 07/12/2015. ore 00:00 al 30/12/2015. ore | 00:00                                 |                                  |          |
| Tessera*: Atleta ▼                                           |                                             |                                       |                                  |          |
| Società*: A.S.D. XXXXXXX                                     |                                             |                                       |                                  |          |
| Tesserato*: ROSSI, SIMONE 27/03/1999                         |                                             |                                       | <b>H</b>                         |          |
| Tesserato*: rus                                              |                                             |                                       |                                  |          |
| IN SERISCI RUSSO, DANIELE 01/02/2001                         |                                             |                                       |                                  |          |
| → <u>Filtri</u>                                              |                                             |                                       |                                  |          |
| Stagione Tipologia Evento 🚽                                  | Gara Socie                                  | à Tipologia<br>à tessera              | Iscritti - data e ora iscrizione | ×        |
|                                                              |                                             |                                       |                                  |          |
|                                                              | Bacheca ASA Persone Impi                    | anti   Gestione eventi   Profilo uter | nte Esci                         |          |

Copyright © 2015 AREA RISERVATA.

Una volta inseriti tutti gli atleti è necessario cliccare su "Inserisci" in maniera tale che si concluda la procedura.

| 😯 Iscrizione gare singolo   A 🔉                                    |                         |                         | 1000                        | a characteristics        | ON STREET                   |                                  | - O - X      |
|--------------------------------------------------------------------|-------------------------|-------------------------|-----------------------------|--------------------------|-----------------------------|----------------------------------|--------------|
| > C 🗋 tesserame                                                    | nto.badmintoni          | talia.it/iscrizio       | ne_gare                     |                          |                             |                                  | <b>ک</b> (0) |
| AD NULVE ON A                                                      | <b>AREA</b><br>Federazi | one Italiar             | <b>VATA</b><br>na Badminton |                          |                             |                                  |              |
| BACHECA ASA                                                        | PERSONE                 | IMPIANTI                | ▼ GESTIONE EVENTI           | PROFILO UTENTE           | ESCI                        |                                  |              |
| Nuova iscrizione     Stagione*:     Tipologia evento:     Fvento*: | 2015/2016 V             | ▼<br>ssoluti 29/01/2016 | 5 - 31/01/2016 - Lombardi   | a - Milano - Milano      |                             |                                  |              |
| Gara*:                                                             | Senior SM - Iscrizion   | e ammessa dal 07        | /12/2015, ore 00:00 al 30/  | 12/2015, ore 00:00       |                             |                                  |              |
| Tessera*:<br>Società*:                                             | Atleta V                |                         |                             |                          |                             |                                  |              |
| Tesserato*:                                                        | ROSSI, SIMONE 27/       | 03/1999                 |                             |                          |                             |                                  |              |
| Tesserato*:                                                        | RUSSO, DANIELE 0        | 1/02/2001               |                             |                          |                             |                                  |              |
| INSERISCI                                                          |                         |                         |                             |                          |                             |                                  |              |
| ▶ <u>Filtri</u>                                                    |                         |                         |                             |                          |                             |                                  |              |
| Stagione Tipolog<br>evento                                         | a Evento                | Ŧ                       | Gara                        | Società                  | Tipologia<br>tessera        | Iscritti - data e ora iscrizione | ×            |
|                                                                    |                         |                         |                             |                          |                             |                                  |              |
|                                                                    |                         |                         | Reshare ARA D               | ana Umrianti I Oti-      | Deefile                     | - Enci                           |              |
|                                                                    |                         |                         | Dacrieca   ASA   Per        | sone   Impianti   Gestio | one eventi   Protilo utente | ESCI                             |              |

Al termine della procedura verrà visualizzato un messaggio di avvenuta iscrizione.

| CD                                                                                                    | tesseramento.b                                                                                                    | admintonitalia.it/iscrizio                                                   | ne_gare                                              |                    |               |      |      |      |                 |               |     | 5 | 3 6 |
|----------------------------------------------------------------------------------------------------|----------------------------------------------------------------------------------------------------|------------------------------------------------------------------------------|------------------------------------------------------|--------------------|---------------|------|------|------|-----------------|---------------|-----|---|-----|
| ADN A                                                                                                    | INTON A                                                                                                    | <b>REA RISEF</b><br>ederazione Italia                                        | VATA<br>na Badmint                                   | ton                |               |      |      |      |                 |               |     |   |     |
| BACHECA                                                                                                    | ASA                                                                                                    |                                                                              | + GESTIONE EV                                        | ITTA               | PROFILO UTENT | BO   |      |      |                 |               |     |   |     |
| ome » lacrizion                                                                                                    | ne gare singolo                                                                                                    |                                                                              |                                                      |                    |               |      |      |      |                 |               |     |   |     |
| scrizio                                                                                                    | ne gare sin                                                                                                    | golo                                                                         |                                                      |                    |               |      |      |      |                 |               |     |   |     |
|                                                                                                    |                                                                                                    | 5                                                                            |                                                      |                    |               |      |      |      |                 |               |     |   |     |
|                                                                                                    |                                                                                                    |                                                                              |                                                      |                    |               |      |      |      |                 |               |     |   |     |
| Registrazi                                                                                                    | ioni eseguite:                                                                                                    |                                                                              |                                                      |                    |               |      |      |      |                 |               |     |   |     |
| • La per                                                                                                    | ioni eseguite:<br>rsona RUSSO, DA                                                                                                    | NIELE 01/02/2001 è stata is                                                  | critta alla gara sele                                | ezionata           |               |      |      |      |                 |               |     |   |     |
| Registrazi<br>• La per<br>• La per                                                                                           | ioni eseguite:<br>rsona RUSSO, DA<br>rsona ROSSI, SIM                                                                                                    | NIELE 01/02/2001 é stata is<br>ONE 27/03/1999 é stata isci                   | critta alla gara sele<br>Itta alla gara selezi       | ezionata<br>ionata |               |      |      |      |                 |               |     |   |     |
| Registrazi<br>• La per<br>• La per                                                                                           | ioni eseguite:<br>rsona RUSSO, DA<br>rsona ROSSI, SIM<br>ecritione                                                                                                    | NIELE 01/02/2001 é stata is<br>ONE 27/03/1999 é stata isc                    | critta alla gara sele<br>Itta alla gara selezi       | ezionata<br>ionata |               |      |      |      |                 |               |     |   |     |
| Registrazi<br>• La per<br>• La per                                                                                           | ioni eseguite:<br>rsona RUSSO, DA<br>rsona ROSSI, SIM<br>criticne<br>Stagione": 2015/2                                                                                                    | NIELE 01/02/2001 é stata isc<br>ONE 27/03/1999 é stata isc<br>016 •          | critta alla gara sele<br>Itta alla gara selezi       | ezionata<br>ionata |               |      |      |      |                 |               |     |   |     |
| Registrazi<br>• La per<br>• La per<br>• Nuova Is<br>Tipolog                                                                  | ioni eseguite:<br>rsona RUSSO, DA<br>rsona ROSSI, SIM<br>crittione<br>Stagione": 2015/2<br>gia evento: -                                                                                              | NIELE 01/02/2001 é stata isc<br>ONE 27/03/1999 é stata isc<br>016 •          | critta alla gara sele<br>Itta alla gara selezi       | ezionata<br>ionata |               |      |      |      |                 |               |     |   |     |
| Registrazi<br>• La per<br>• La per<br>• Nuova is<br>Tipolog                                                                  | ioni eseguite:<br>rsona RUSSO, DA<br>rsona ROSSI, SIM<br>criticine<br>Stagione*: 2015/2<br>gla evento: -<br>Evento*:                                                                                  | NIELE 01/02/2001 é stata is<br>ONE 27/03/1999 é stata isc<br>016 •           | critta alla gara sele<br>Itta alla gara selezi       | ezionata<br>ionata |               |      |      |      |                 |               |     |   |     |
| Registrazi<br>• La per<br>• La per<br>• Nuova is<br>Tipolog                                                                  | ioni eseguite:<br>rsona RUSSO, DA<br>rsona ROSSI, SIM<br>criticone<br>Stagione': 2015/2<br>gia evento: -<br>Evento': -<br>Società': -                                                                 | NIELE 01/02/2001 é stata is<br>ONE 27/03/1999 é stata isc<br>016 •           | critta alla gara sele<br>tta alla gara selezi        | ezionata<br>ionata |               |      |      |      | _               |               |     |   |     |
| Registrazi<br>- La per<br>- La per<br>- Nuova is<br>Tipolog                                                                  | ioni eseguite:<br>rsona RUSSO, DA<br>rsona ROSSI, SIM<br>sona ROSSI, SIM<br>sona ROSSI, SIM<br>rsona ROSSI, SIM<br>statione*: 2015/2<br>gla evento:<br>-<br>Evento*:<br>esserato*:<br>esserato*:<br>- | NIELE 01/02/2001 é stata is<br>ONE 27/03/1999 é stata isc<br>016 •           | critta alla gara sole<br>Itta alla gara solezi       | ezionata           |               |      |      |      |                 |               |     |   |     |
| Registrazi<br>- La per<br>- La per<br>- Nuova.in<br>Tipolog<br>D<br>INSER                                                    | ioni eseguite:<br>rsona RUSSO, DA<br>rsona ROSSI, SIM<br>Stagione": [2015/2]<br>jai evento: [-<br>Evento":<br>Società":<br>esserato":<br>IISGI                                                        | NIELE 01/02/2001 é stata is<br>ONE 27/03/1999 é stata isc<br>016 •           | critta alla gara sole<br>tta alla gara solezi        | ezionata<br>ionata |               |      |      |      | 0               |               |     |   |     |
| Registrazi<br>- La per<br>- Nuzvalis<br>Tipolog<br>T<br>NISSE<br>- Elitzi                                                    | ioni eseguite:<br>rsona RUSSO, DA<br>rsona ROSSI, SIM<br>Stagione*: 2015/2<br>gla evento: -<br>Evento: -<br>Evento: -<br>Evento: -<br>ISSE                                                            | NIELE 01/02/2001 é stata isc<br>ONE 27/03/1999 é stata isc<br>016 •          | critta alla gara sele<br>tta alla gara selezi        | ezionata<br>ionata |               |      |      |      |                 |               |     |   |     |
| Registrazi<br>- La per<br>- La per<br>- Nuova is<br>Tipolog<br>-<br>-<br>-<br>-<br>-<br>-<br>-<br>-<br>-<br>-<br>-<br>-<br>- | ioni eseguite:<br>rsona RUSSO, DA<br>rsona ROSSI, SIM<br>stagione*: 2015/2<br>gia evento:<br>Evento:<br>Società*:<br>esserato*:<br>ISCI                                                               | NIELE 01/02/2001 é stata isc<br>ONE 27/03/1999 é stata isc<br>016 •          | critta alla gara sole<br>tta alla gara solezi        | ezionata<br>ionata |               |      |      |      | 0               |               |     |   |     |
| Registrazi<br>- La per<br>- La per<br>- Nuovalis<br>Tipolog<br>T<br>NISER<br>- Elitri<br>Stagione                            | ioni eseguite:<br>rsona RUSSO, DA<br>rsona ROSSI, SIM<br>Stagione*: 2015/2<br>jai evento:<br>Evento*:<br>Evento*:<br>Eserato*:<br>ISGI<br>Tipologia<br>evento                                         | NIELE 01/02/2001 é stata isc<br>ONE 27/03/1999 é stata isc<br>016 • .<br>• . | critta alla gara sole<br>tta alla gara solezi<br>Gar | ezionata<br>ionata | 50            | letă | Tipo | ogia | Iscritti - data | e ora iscrizi | ome |   |     |

## 3) ISCRIZIONE GARE DOPPIO ATLETI STESSA ASA

Per poter iscrivere i propri atleti agli eventi desiderati bisogna selezionare "GESTIONE EVENTI" e poi "ISCRIZIONE GARE DOPPIO" se si intende iscrivere uno o più coppie in una specialità del doppio.

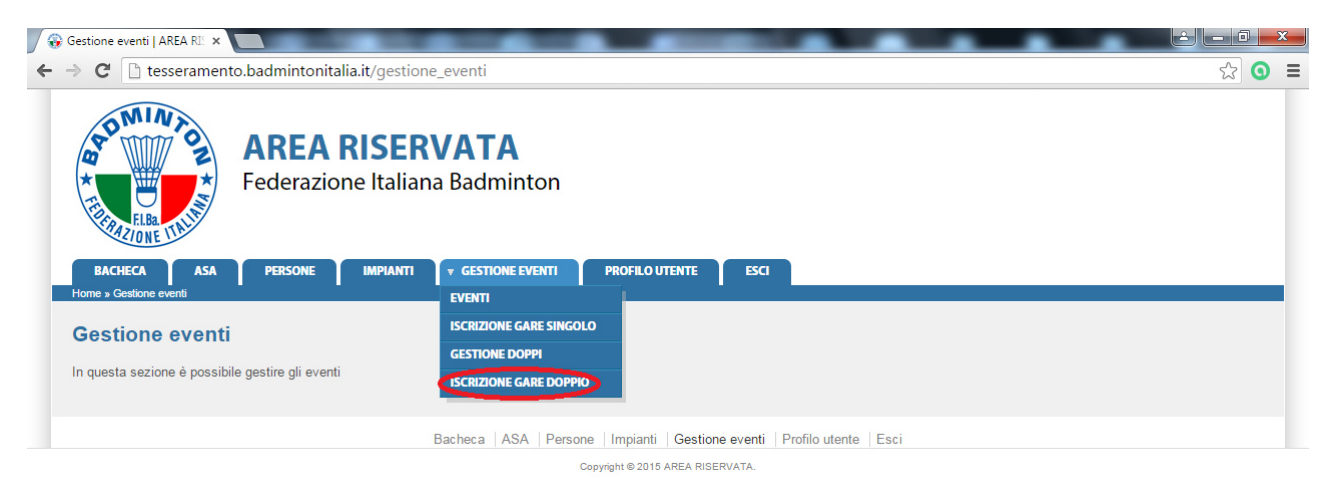

Dopo aver selezionato "ISCRIZIONE GARE DOPPIO" si aprirà una schermata dove sarà obbligatorio selezionare la manifestazione di interesse. Per poter selezionare la manifestazione voluta sarà sufficiente inserire, all'interno della sezione "EVENTO" le prime lettere della denominazione delle manifestazione.

| Iscrizione gare doppio   Al 🗙 🔲                                                                   |                                  |
|---------------------------------------------------------------------------------------------------|----------------------------------|
| → C  tesseramento.badmintonitalia.it/iscrizione_gare_doppio                                       | ☆ 3                              |
| AREA RISERVATA<br>Federazione Italiana Badminton                                                  |                                  |
| BACHECA ASA PERSONE IMPIANTI V GESTIONE EVENTI PROFILO UTENTE ESCI                                |                                  |
| Home » Iscrizione gare doppio                                                                     |                                  |
| Iscrizione gare doppio                                                                            |                                  |
|                                                                                                   |                                  |
| ▼ <u>Nuova iscrizione</u>                                                                         |                                  |
| Stagione*: 2015/2016 •                                                                            |                                  |
| Tipologia evento:                                                                                 |                                  |
| Evento*: CAM                                                                                      |                                  |
| IN SERISCI<br>Campionati Italiani Assoluti, 29/01/2016 - 31/01/2016 - Lombardia - Milano - Milano |                                  |
|                                                                                                   |                                  |
| > <u>Filtri</u>                                                                                   |                                  |
| Stagione Tipologia evento Evento Gara Doppio / coppia                                             | Iscritti per società Validazione |
|                                                                                                   |                                  |
|                                                                                                   |                                  |
|                                                                                                   |                                  |
| Bacheca   ASA   Persone   Impianti   Gestione eventi                                              | Profilo utente Esci              |
|                                                                                                   |                                  |

Non appena selezionato l'evento sarà necessario selezionare la "GARA" con le stesse modalità con le quali è stato selezionato l'evento.

| Iscrizione gare doppio   Al 🔅                                                              |                                                                                |                                         |                      |             |
|--------------------------------------------------------------------------------------------|--------------------------------------------------------------------------------|-----------------------------------------|----------------------|-------------|
| → C besserame                                                                              | to.badmintonitalia.it/iscrizione_gare_doppio                                   |                                         |                      | ¶☆ 🤇        |
|                                                                                            | <b>AREA RISERVATA</b><br>Federazione Italiana Badminton                        |                                         |                      |             |
| BACHECA ASA<br>Home > lacrizione gare doppic<br>ISCrizione gare<br><u>Nuova iscrizione</u> | PERSONE IMPIANTI V GESTIONE EVENTI PROFIL                                      | D UTENTE ESCI                           |                      |             |
| Stagione*:                                                                                 | 15/2016 •                                                                      |                                         |                      |             |
| Tipologia evento:                                                                          | τ                                                                              |                                         |                      |             |
| Evento*:                                                                                   | mpionati Italiani Assoluti, 29/01/2016 - 31/01/2016 - Lombardia - Milano - Mil | ano                                     |                      |             |
| Gara*:                                                                                     |                                                                                |                                         |                      |             |
| INSERISCI                                                                                  | enior DF - Iscrizione ammessa dal 07/12/2015, ore 00:00 al 30/12/2015, ore 0   | 00:00                                   |                      |             |
|                                                                                            | enior DM - Iscrizione ammessa dal 07/12/2015, ore 00:00 al 30/12/2015, ore     | 00:00                                   |                      |             |
| → <u>Filtri</u>                                                                            | enior DX - iscrizione ammessa dai 07/12/2015, ore 00.00 al 30/12/2015, ore     | 50.00                                   |                      |             |
| Stagione Tipolog                                                                           | evento Evento Gara                                                             | Doppio / coppia                         | Iscritti per società | Validazione |
|                                                                                            |                                                                                |                                         |                      |             |
|                                                                                            | Bacheca ASA Persone Impia                                                      | nti Gestione eventi Profilo utente Esci |                      |             |
|                                                                                            | Copyright © 2                                                                  | 15 AREA RISERVATA.                      |                      |             |

In seguito sarà necessario selezionare l'atleta da iscrivere sempre inserendo le prime lettere del cognome dell'atleta e poi selezionarlo tra quelli proposti dal sistema.

| scrizione gare doppio   Al 🗙                                                      | the same time.                         | THE OWNER WHEN THE                            |                      |             |
|-----------------------------------------------------------------------------------|----------------------------------------|-----------------------------------------------|----------------------|-------------|
| C 🗋 tesseramento.badmintonitalia.it/i                                             | scrizione_gare_doppio                  |                                               |                      | T 🗘 🤇       |
| AREA RIS<br>Federazione In                                                        | SERVATA<br>aliana Badminton            |                                               |                      |             |
| BACHECA ASA PERSONE IMI<br>tome » lacrizione gare doppio<br>Scrizione gare doppio | IANTI 🛛 🔻 GESTIONE EVENTI              | PROFILO UTENTE ESCI                           |                      |             |
| ✓ <u>Nuova iscrizione</u>                                                         |                                        |                                               |                      |             |
| Stagione*: 2015/2016 V                                                            |                                        |                                               |                      |             |
| Tipologia evento:                                                                 |                                        |                                               |                      |             |
| Evento*: Campionati Italiani Assoluti, 29                                         | /01/2016 - 31/01/2016 - Lombardia - M  | ilano - Milano                                |                      |             |
| Gara*: Senior DM - Iscrizione ammess                                              | a dal 07/12/2015, ore 00:00 al 30/12/2 | 015, ore 00:00                                |                      |             |
| Doppio / coppia*: ROS                                                             |                                        |                                               |                      |             |
|                                                                                   |                                        |                                               |                      |             |
| ▶ <u>Filtri</u>                                                                   |                                        |                                               |                      |             |
| Stagione Tipologia evento Evento                                                  | Gara                                   | Doppio / coppia                               | Iscritti per società | Validazione |
|                                                                                   |                                        |                                               |                      |             |
|                                                                                   | Bacheca ASA Persone                    | e   Impianti   Gestione eventi   Profilo uter | ite   Esci           |             |
|                                                                                   | Co                                     | puriable 0 2015 AREA RISERVATA                |                      |             |

Una volta selezionata la coppia, per completare l'iscrizione, bisogna selezionare "Inserisci".

| C Lesseramento.badmintonitalia.it/scrizione_gare_doppio AREARISERVATA<br>Ederazione Italiana Badminton   RACIECO ASA   PERSONE IMPLANTI   C GESTIONE EVENTI   PROFILO UTENTE   ESC   Stagione: 2015/2016 • Trologia evento   Find   Stagione: 100003 Haliani Assoluti, 2001/2016 • 31/01/2016 • Lombardia • Milano • Milano   G G ASA   Persone: Trologia evento   E find   Stagione: 10003 Haliani Assoluti, 2001/2016 • 31/01/2016 • Lombardia • Milano • Milano   G G G Doppio (coppia   (XCX) ROSSI SMICNE - RUSSO DANIELE (XCX)   Exercisione   Tipologia evento   E find   Stagione: Tipologia evento   E find   Stagione: Tipologia evento   E find    Stagione: Tipologia evento   E find   Stagione: Tipologia evento   E find   Bacheca ASA Persone Impanti Gestione eventi Profilo utente Esci                                                                                                    | rrizione gare doppio   Al 🗙 📃                                                                                                    | CORE OF STREET, ST.                                                 | STREET, SALES AND DESCRIPTION.           |                      |             |
|----------------------------------------------------------------------------------------------------|----------------------------------------------------------------------------------------------------|---------------------------------------------------------------------|------------------------------------------|----------------------|-------------|
| AREAR ISSERVATA<br><pre>Lederazione Italiana Badminton</pre> <pre>Lederazione Italiana Badminton</pre> <pre>Lederazione Italiana Badminton</pre> <pre>Lederazione Italiana Badminton</pre> <pre>Lederazione Italiana Badminton</pre> <pre>Lederazione Italiana Badminton</pre> <pre>Lederazione Italiana Badminton</pre> <pre>Lederazione Italiana Badminton</pre> <pre>Lederazione Italiana Badminton</pre> <pre>Lederazione Italiana Badminton</pre> <pre>Lederazione Italiana Badminton</pre> <pre>Lederazione Italiana Badminton</pre> <pre>Lederazione Italiana Badminton</pre> <pre>Lederazione Italiana Badminton Lederazione Italiana Badminton Lederazione Italiana Badminton</pre> | C 🗋 tesseramento.badmintonitalia.it/iscrizi                                                                                                   | ne_gare_doppio                                                      |                                          |                      | ත් <b>(</b> |
| RACHECA       ASA       PERSONE       IMPUANTI       v GESTIONE EVENTI       PROFILO UTENTE       ESCI         Home a Iscrizione gare doppio       Iscrizione gare doppio       Iscrizione       Iscrizione       Iscrizione         Venteo a Iscrizione       Stagione*:       2015/2016 •       Iscrizione       Iscrizione       Iscrizione         Stagione*:       2015/2016 •       •       Iscrizione       Iscrizione       Iscrizione         Stagione*:       Senior DM - Iscrizione ammessa dal 07/12/2015. ore 00:00 al 30/12/2015, ore 00:00       Iscrizione       Iscrizione         Oppopio (coppia*:       (XIX) ROSSI SIMONE - RUSSO DANIELE (XIX)       Iscrisione       Iscriti per società       Validazione         Bacheca       ASA       Persone       Impianti       Gestione eventi       Profilo utente       Esci                                                                                                    | AREA RISEI<br>Federazione Italia                                                                                                    | <b>VATA</b><br>na Badminton                                         |                                          |                      |             |
| Stagione*:       2015/2016 •         Tipologia evento:       -         Evento?:       Campionati Italiani Assoluti, 29/01/2016 - 31/01/2016 - Lombardia - Milano         Gara*:       Senior DM - Iscrizione ammessa dal 07/12/2015, ore 00:00         Doppio / coppia*:       (XXX) ROSSI SIMONE - RUSSO DANIELE ( XXX)         INSERNO       -         > Elitri       -         Stagione       Tipologia evento       Evento         Gara       Doppio / coppia       Iscritti per società       Validazione                                                                                                    | BACHECA ASA PERSONE IMPIANTI<br>ome » lscrizione gare doppio<br>Scrizione gare doppio<br>• Nuova iscrizione                                   | V GESTIONE EVENTI                                                   | PROFILO UTENTE ESCI                      |                      |             |
| Doppio / coppia *:       (XXX ) ROSSI SIMONE - RUSSO DANIELE ( XXX )         INSERISCI                                                                                                    | Stagione*: 2015/2016 ▼<br>Tipologia evento: -<br>Evento*: Campionati Italiani Assoluti, 29/01/20<br>Gara*: Senior DM - Iscrizione ammessa dal | 6 - 31/01/2016 - Lombardia - Mil<br>/12/2015, ore 00:00 al 30/12/20 | ano - Milano<br>15. ore 00:00            |                      |             |
| Filtri         Stagione       Tipologia evento       Evento       Gara       Doppio / coppia       Iscritti per società       Validazione         Bacheca       ASA       Persone       Impianti       Gestione eventi       Profilo utente       Esci                                                                                                    | Doppio / coppia *: (XXX ) ROSSI SIMONE - RUSSO DAI                                                                                            | ELE (XXX)                                                           |                                          |                      |             |
| Stagione       Tipologia evento       Evento       Gara       Doppio / coppia       Iscritti per società       Validazione         Image: Stagione       Image: Stagione       Image:                                                                                                    | › <u>Fiitri</u>                                                                                                    |                                                                     |                                          |                      |             |
| Bacheca   ASA   Persone   Impianti   Gestione eventi   Profilo utente   Esci                                                                                                    | itagione Tipologia evento Evento                                                                                                    | Gara                                                                | Doppio / coppia                          | Iscritti per società | Validazione |
| Bacheca   ASA   Persone   Impianti   Gestione eventi   Profilo utente   Esci                                                                                                    |                                                                                                    |                                                                     |                                          |                      |             |
|                                                                                                    |                                                                                                    | Bacheca ASA Persone                                                 | Impianti   Gestione eventi   Profilo ute | ente   Esci          |             |

Al termine della procedura verrà visualizzato un messaggio di avvenuta iscrizione.

| a C Di                                                                                                    |                                                                                                    |                              |                                     |                                                                                                    |                       |
|----------------------------------------------------------------------------------------------------|----------------------------------------------------------------------------------------------------|------------------------------|-------------------------------------|----------------------------------------------------------------------------------------------------|-----------------------|
| · · ·                                                                                                    | tesseramento.badmintonitalia.it/iscrizione_                                                                                                    | _gare_doppio                 |                                     |                                                                                                    | रू <b>0</b>           |
| AD NA                                                                                                    | AREA RISERV<br>Federazione Italiana                                                                                                    | <b>ATA</b><br>Badminton      |                                     |                                                                                                    |                       |
| BACHECA                                                                                                    |                                                                                                    | • GESTIONE EVENTI            | PROFILO UTENTE ESCI                 |                                                                                                    |                       |
|                                                                                                    |                                                                                                    |                              |                                     |                                                                                                    |                       |
| SCHZIO                                                                                                    | ne gare doppio                                                                                                    |                              |                                     |                                                                                                    |                       |
| Registrazi                                                                                                    | ioni eseguite:                                                                                                    |                              |                                     |                                                                                                    |                       |
| <ul> <li>II dop;</li> </ul>                                                                                        | pio / coppia (XXX) ROSSI SIMONE - RUSSO DAN                                                                                                    | NELE ( XXX) è stato iscritto | alla gara selezionata               |                                                                                                    |                       |
|                                                                                                    |                                                                                                    |                              |                                     |                                                                                                    |                       |
|                                                                                                    |                                                                                                    |                              |                                     |                                                                                                    |                       |
| ✓ Nuova is                                                                                                    | crizione                                                                                                    |                              |                                     |                                                                                                    |                       |
| ✓ <u>Nuova is</u>                                                                                                  | scrizione                                                                                                    |                              |                                     |                                                                                                    |                       |
| ✓ <u>Nuova is</u><br>Tipolog                                                                                       | stagione*: 2015/2016 ▼<br>gia evento: - ▼                                                                                                    |                              |                                     |                                                                                                    |                       |
| ▼ <u>Nuova is</u><br>Tipolog                                                                                       | stagione": 2015/2016<br>jia evento: -<br>Evento: -                                                                                             |                              |                                     |                                                                                                    |                       |
| ✓ <u>Nuova is</u><br>Tipolog<br>IN SER                                                                             | stagione*: 2015/2016   Stagione*: 2015/2016   Evento*:   ISCI                                                                                  |                              |                                     |                                                                                                    |                       |
| <ul> <li><u>Nuova is</u></li> <li>Tipolog</li> <li>INSER</li> <li>▶ Filtri</li> </ul>                              | stagione*: 2015/2016  gla evento: -  Evento*: IISCI                                                                                            |                              |                                     |                                                                                                    |                       |
| <ul> <li><u>Nuova is</u></li> <li>Tipolog</li> <li>INSER</li> <li><u>Filtri</u></li> </ul>                         | stagione*: 2015/2016 V<br>gla evento: - V<br>Evento: - V<br>ISCI                                                                               |                              |                                     |                                                                                                    |                       |
| Nuova is     Tipolog     IN SER     Elitri Stagione                                                                | stagione*: 2015/2016<br>gia evento:<br>Evento':<br>IISCI<br>Tipologia evento Evento                                                            | Gara                         | Doppio / coppia                     | Iscritti per società<br>ROSSI SIMONE, 27/03/1999 - A.S.D. XXXX                                                                                             | Validazione           |
| <ul> <li>Nuova is</li> <li>Tipolog</li> <li>IN SER</li> <li>Eiltri</li> <li>Stagione</li> <li>2015/2016</li> </ul> | Stagione*: 2015/2016   Stagione*: 2015/2016   Evento:   Evento:  Tipologia evento Evento  Campionato individuale Campionati Italiani Assolut   | Gara<br>Senior DM            | Doppio / coppia<br>ROSSI S RUSSO D. | Iscritti per società<br>ROSSI SIMONE, 27/03/1999 - A.S.D. XXXX<br>XXXX (COD. AFF. XXX)<br>RUSSO DAVIELE, 01/02/2001 - A.S.D. XXXX<br>XXXXX (COD. AFF. XXX) | Validazione<br>©      |
| Nuova is     Tipolog     IN SER     Eiltri     Stagione 2015/2016                                                  | stagione*: 2015/2016<br>ja evento:<br>Evento:<br>Tipologia evento<br>Campionato individuale Campionati Italiani Assolut                        | Gara<br>Senior DM            | Doppio / coppia<br>ROSSI S RUSSO D. | Iscritti per società<br>ROSSI SIMONE, 27/03/1999 - A.S.D. XXXX<br>XXXX (COD. AFF, XXX)<br>RUSSO DANIELE, 01/02/2001 - A.S.D. XXXX<br>XXXX (COD. AFF, XXX)  | Validazione<br>©<br>© |
| Nuova is     Tipolog     IN SER     Filtri     Stagione 2015/2016                                                  | stagione*: 2015/2016   Stagione*: 2015/2016   ja evento:  Evento::  Tipologia evento Evento Campionato individuale Campionati Italiani Assolut | Gara<br>Senior DM            | Doppio / coppia<br>ROSSI S RUSSO D. | Iscritti per società<br>ROSSI SIMONE, 27/03/1999 - A.S.D. XXXX<br>XXXX (COD. AFF, XXX)<br>RUSSO DANIELE, 01/02/2001 - A.S.D. XXXX<br>XXXX (COD. AFF, XXX)  | Validazione           |
| Nuova is     Tipolog     IN SER     Filtri     Stagione 2015/2016                                                  | stagione*: 2015/2016<br>ja evento: -<br>Evento::<br>Tipologia evento Evento<br>Campionato individuale Campionati Italiani Assolui              | Gara<br>8 Senior DM          | Doppio / coppia<br>ROSSI S RUSSO D. | Iscritti per società<br>ROSSI SIMONE, 27/03/1999 - A.S.D. XXXX<br>XXXX (COD. AFF. XXX)<br>RUSSO DANIELE, 01/02/2001 - A.S.D. XXXX<br>XXXX (COD. AFF. XXX)  | Validazione<br>©      |

# 4) GESTIONE DOPPI

Qualora una coppia non sia già presente nel database sarà necessario effettuare un'altra operazione per inserire la nuova coppia nel database. Per far ciò bisogna tornare a "GESTIONE EVENTI" e selezionare "GESTIONE DOPPI".

| Gestione eventi   AREA RIL ×                                                                                                    |       |
|----------------------------------------------------------------------------------------------------|-------|
| ← → C 🗋 tesseramento.badmintonitalia.it/gestione_eventi                                                                                                    | ☆ ③ ≡ |
| AREA RISERVATA<br>Federazione Italiana Badminton                                                                                                    |       |
| BACHECA       ASA       PERSONE       IMPIANTI <b>CESTIONE EVENTI</b> PROFILO UTENTE               ESCI          Home » Gestione eventi       EVENTI              EVENTI               EVENTI               ESCI          In questa sezione è possibile gestire gli eventi               EVENTI               ISCRIZIONE GARE SINGOLO               ESTIONE DOPPI               ISCRIZIONE GARE DOPPIO |       |
| Bacheca   ASA   Persone   Impianti   Gestione eventi   Profilo utente   Esci                                                                                                    |       |

Qui sarà necessario selezionare le società di appartenenza dei due atleti e poi gli atleti.

| 🖉 Gestione doppi   AREA RII: × 💽                                   |       |
|--------------------------------------------------------------------|-------|
| ← → C 🗋 tesseramento.badmintonitalia.it/gestione_doppi             | ☆ 🧿 🗉 |
| AREA RISERVATA<br>Federazione Italiana Badminton                   |       |
| BACHECA ASA PERSONE IMPIANTI T GESTIONE EVENTI PROFILO UTENTE ESCI |       |
| Home » Gestione doppi                                              |       |
| Gestione doppi                                                     |       |
| ✓ Nuovo doppio / coppia                                            |       |
| Denominazione:                                                     |       |
| Primo tesserato                                                    |       |
| Società*:                                                          |       |
| Secondo tesserato                                                  |       |
| Società*:                                                          |       |
|                                                                    |       |
| INSERISCI                                                          |       |
| > <u>Filtri</u>                                                    |       |
|                                                                    |       |

Una volta selezionate le due società e i due atleti per confermare la coppia è necessario cliccare su "Inserisci".

| \$ |
|----|
|    |
|    |
|    |
|    |
|    |
|    |
|    |
|    |
|    |
|    |
|    |
|    |
|    |

Al termine della procedura verrà visualizzato un messaggio di avvenuta registrazione.

| Gestione doppi   AREA RUS ×                                        |             |
|--------------------------------------------------------------------|-------------|
| → C  tesseramento.badmintonitalia.it/gestione_doppi                | रू <b>0</b> |
| AREA RISERVATA<br>Federazione Italiana Badminton                   |             |
| BACHECA ASA PERSONE IMPIANTI Y GESTIONE EVENTI PROFILO UTENTE ESCI |             |
| Home » Gestione doppi                                              |             |
| Gestione doppi                                                     |             |
| Registrazione eseguita:<br>• Il doppio è stato salvato             |             |
| ▼ <u>Nuovo doppio / coppia</u>                                     |             |
| Denominazione:                                                     |             |
| Società*:                                                          |             |
| Secondo tesserato Società*:                                        |             |
| [INSERISCI]                                                        |             |
| > Filtri                                                           |             |

Una volta inserita la coppia nel database sarà possibile poi iscrivere la coppia alla manifestazione come mostrato nella procedura n.3.

#### 5) ISCRIZIONE GARE DOPPIO ATLETI ASA DIVERSE

Qualora sia necessario iscrivere ad un doppio della manifestazione selezionata una coppia formata da atleti di due ASA diverse, una delle due ASA deve procedere all'iscrizione e l'altra, dopo aver ricevuto una email all'indirizzo associato nell'anagrafica dell'ASA, dovrà convalidare tale iscrizione.

Una delle due ASA deve selezionare "ISCRIZIONE GARE DOPPIO", selezionare l'EVENTO desiderato, la GARA desiderata e la COPPIA desiderata e confermare tali inserimenti tramite il tasto "INSERISCI".

| Stagione*        | : 2015/2016 <b>•</b>                                                                  |  |
|------------------|---------------------------------------------------------------------------------------|--|
| Tipologia evento | я <mark>– т</mark>                                                                    |  |
| Evento*          | : Campionati Italiani Assoluti, 29/01/2016 - 31/01/2016 - Lombardia - Milano - Milano |  |
| Gara             | : Senior DM - Iscrizione ammessa dal 07/12/2015, ore 00:00 al 30/12/2015, ore 00:00   |  |
| Doppio / coppia* | : (2056) ROSSI SIMONE - RUSSO DANIELE (1984)                                          |  |

L'ASA, dopo tale operazione, visualizzerà un messaggio con la conferma della registrazione effettuata dove sarà possibile visualizzare che uno dei due atleti, tramite l'ASA di appartenenza, dovrà convalidare l'iscrizione.

| BACHECA<br>Home » Iscrizior            | ASA PERSONE IMPIANTI V GE<br>ne gare doppio                               | STIONE EVENTI         | PROFILO UTENTE ESCI                 |                                                                                                    |             |
|----------------------------------------|---------------------------------------------------------------------------|-----------------------|-------------------------------------|----------------------------------------------------------------------------------------------------|-------------|
| Iscrizio                               | ne gare doppio                                                            |                       |                                     |                                                                                                    |             |
| Registrazi<br>• II dop                 | <b>ioni eseguite:</b><br>pio / coppia ROSSI SIMONE, 27/03/1999 - RUSSO DA | NIELE, 01/02/2001 è s | tato iscritto alla gara selezionata |                                                                                                    |             |
| ✓ <u>Nuova is</u><br>Tipolog<br>IN SEF | scrizione<br>Stagione*: 2015/2016  gia evento: -  Evento*: RISCI          |                       |                                     |                                                                                                    |             |
| → <u>Filtri</u>                        |                                                                           |                       |                                     |                                                                                                    |             |
| Stagione                               | Tipologia evento Evento                                                   | Gara                  | Doppio / coppia                     | Iscritti per società                                                                                                 | Validazione |
| 2015/2016                              | Campionato individuale Campionati Italiani Assoluti                       | Senior DM             | ROSSI S RUSSO D.                    | ROSSI SIMONE, 27/03/1999 - A.S.D. XXX<br>(COD. AFF XXX)<br>RUSSO DANIELE, 01/02/2001 - A.S.D. YYY<br>(COD. AFF: YYY) |             |

Per poter convalidare l'iscrizione la seconda ASA riceverà, all'indirizzo associato nell'anagrafica della sua ASA, una email che avviserà dell'avvenuta iscrizione così da poterla convalidare.

#### Tesseramento FIBa

A: @gmail.com

Rispondi a: tesseramento@badmintonitalia.it

FIBa Convalida iscrizione doppi CAMPIONATI ITALIANI ASSOLUTI

#### Caro Presidente,

l'atleta RUSSO DANIELE, 01/02/2001 è stato iscritto all'evento CAMPIONATI ITALIANI ASSOLUTI nella gara SENIOR DM nel doppio ROSSI SIMONE, 27/03/1999 - RUSSO DANIELE, 01/02/2001 da parte dell'ASA XXX - A.S.D. XXX.

Per poter confermare l'iscrizione del suo atleta deve accedere nell'AREA RISERVATA della sua ASA e nella sezione GESTIONE EVENTI – ISCRIZIONE GARE DOPPIO, dopo aver inserito in FILTRI l'EVENTO di interesse, sarà possibile convalidare l'iscrizione del suo atleta.

#### Federazione Italiana Badminton

Una volta ricevuta l'email si dovrà accedere all'AREA RISERVATA e nella sezione GESTIONE EVENTI selezionare ISCRIZIONE GARE DOPPIO.

| 🕞 Gestione eventi   AREA RII: × 🛄                                                                                                    | ٥  | ) <mark>- 2</mark> | <b>X</b> |
|----------------------------------------------------------------------------------------------------|----|--------------------|----------|
| ← → C 🗋 tesseramento.badmintonitalia.it/gestione_eventi                                                                                                    | 53 | 0                  | Ξ        |
| AREA RISERVATA<br>Federazione Italiana Badminton                                                                                                    |    |                    |          |
| BACHECA       ASA       PERSONE       IMPIANTI       v GESTIONE EVENTI       PROFILO UTENTE       ESCI         Home » Gestione eventi       EVENTI       EVENTI       EVENTI       EVENTI         Gestione eventi       ISCRIZIONE GARE SINGOLO       GESTIONE DOPPI       ISCRIZIONE GARE DOPPIO         In questa sezione è possibile gestire gli eventi       ISCRIZIONE GARE DOPPIO       ISCRIZIONE GARE DOPPIO |    |                    |          |
| Bacheca   ASA   Persone   Impianti   Gestione eventi   Profilo utente   Esci                                                                                                    |    |                    |          |

Dopo aver effettuato tale procedura si aprirà una nuova schermata dopo sarà necessario selezionare la sezione "FILTRI", dove sarà possibile selezionare l'evento di interesse e cliccare su "FILTRA" per visualizzare tutte le coppie iscritte all'EVENTO selezionato.

| Nuova is | crizione          |                                        |                                  |                  |                              |          |
|----------|-------------------|----------------------------------------|----------------------------------|------------------|------------------------------|----------|
| - Filtri |                   |                                        |                                  |                  |                              |          |
|          | Stagione: 2015/   | 2016 ᅌ                                 |                                  |                  |                              |          |
| Tipole   | ogia evento: -    | •••••••••••••••••••••••••••••••••••••• |                                  |                  |                              |          |
|          | Evento: Campi     | onati Italiani Assoluti, 29/01/201     | 6 - 31/01/2016 - Lombardia - Mi' | lano - Milano    |                              |          |
|          | Società: A.S.D.   | XXX (COD. AFF. X                       | XX.)                             |                  |                              |          |
|          | Cognome:          |                                        |                                  |                  |                              |          |
|          | O Mos             | tra solo assenti                       |                                  |                  |                              |          |
| FILTRA   |                   |                                        |                                  |                  |                              |          |
|          | -                 |                                        |                                  |                  |                              |          |
|          |                   |                                        |                                  |                  |                              |          |
| aione    | Tipologia event   | o Evento                               | Gara                             | Doppio / coppia  | Iscritti per società         | Validazi |
|          |                   |                                        |                                  |                  | HUSSI SIMUNE, 27/03/1999 -   | -        |
|          |                   |                                        |                                  |                  |                              |          |
| 15/2016  | Campionato indivi | duale Campionati Italiani Asso         | uti Senior DM                    | ROSSI S RUSSO D. | A.S.D. AAA (COD.<br>AFF.XXX) |          |

Da qui è possibile convalidare la coppia cliccando sul triangolo giallo e poi su CONVALIDA ISCRIZIONE.

| scrizion        | e gare doppi         | 0                                                                                     |           |                  |                                 |           |
|-----------------|----------------------|---------------------------------------------------------------------------------------|-----------|------------------|---------------------------------|-----------|
| Nuova isc       | rizione              |                                                                                       |           |                  |                                 |           |
| • <u>Filtri</u> |                      |                                                                                       |           |                  |                                 |           |
|                 | Stagione: 2015/201   | 6 ᅌ                                                                                   |           |                  |                                 |           |
| Tipolo          | gia evento:          | ٥                                                                                     |           |                  |                                 |           |
|                 | Evento: Campionat    | : Campionati Italiani Assoluti, 29/01/2016 - 31/01/2016 - Lombardia - Milano - Milano |           |                  |                                 |           |
|                 | Società: A.S.D.      | (COD. AFF. )                                                                          |           |                  |                                 |           |
|                 | Cognome:             |                                                                                       |           |                  |                                 |           |
|                 | Mostra               | solo assenti                                                                          |           |                  |                                 |           |
| FILTRA          | ]                    |                                                                                       |           |                  |                                 |           |
|                 |                      |                                                                                       |           |                  |                                 |           |
|                 | Tipologia evento     | Evento                                                                                | Gara      | Doppio / coppia  | Iscritti per società            | Validazio |
| agione          |                      |                                                                                       |           |                  | ROSSI SIMONE, 27/03/1999 - A.S. | D.        |
| agione          | inperegia erente     |                                                                                       |           |                  | XXX I (CC                       | )D. 🥏     |
| agione          | Campionato individua | le Campionati Italiani Assoluti                                                       | Senior DM | ROSSI S RUSSO D. | XXX (CC<br>AFF.:XXX)            | )D. 🧭     |

Dopo aver completato tale procedura l'iscrizione sarà effettiva e verrà visualizzato un messaggio di conferma.